Curso de profundizacion cisco (diseño e implementación de soluciones integradas lan – wan)

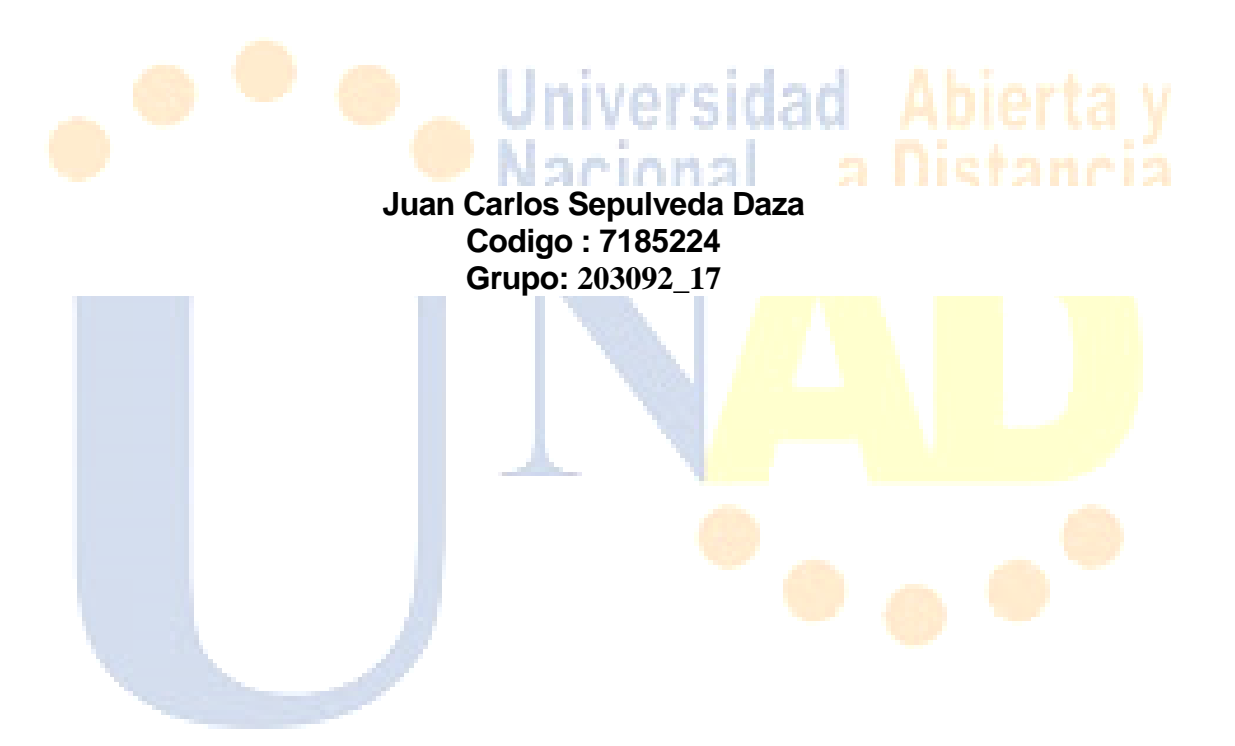

Universidad nacional abierta y a distancia unad-tunja Facultad de ciencias basicas tecnologia e ingenieria Junio de 2018

## Curso de profundizacion cisco (diseño e implementación de soluciones integradas lan – wan)

Juan Carlos Sepulveda Daza Codigo : 7185224 Grupo: 203092\_17

Tutor: Giovanni Alberto Bracho

Universidad nacional abierta y a distancia unad-tunja Facultad de ciencias basicas tecnologia e ingenieria Junio del 2018

### Introduccion

A medida que avanzan los últimos años de este siglo, se ha dado un rápido avance en cuanto a procesamiento de información y examen de forma habitual de la misma. Por eso Como profesionales es vital que cada día nos actualicemos y profundicemos mucho más los conocimientos que tenemos, puesto que cada día salen cosas diferentes y debemos estar a la vanguardia dentro de la tecnología de nuestro campo. El presente curso lo que busca es eso, que profundizar en el campo de las redes, de la mano de una de las empresas líderes en las telecomunicaciones, aspecto que favorecerá mucho nuestra vida profesional.

El desarrollo de una red para la empresa de TECNOLOGÍA nos permitirá que apliquemos toda la temática desarrollada y verificar nuestro grado de asimilación de la temática que abordamos a lo largo del mismo. Tenemos, que exigirnos y demostrarnos que podemos solucionar cualquier tipo de inconveniente que se nos presente no importando el grado de dificultad del mismo.

Universidad

CISCO es una academia muy importante, ya que todos sus estudiantes están acompañados constantemente por un material de primera mano y excelente en contenido y acompañamiento, aprovechemos cada uno de sus aspectos para favorecer nuestra formación integral.

Son muchos los temas que se han desarrollado, pero lo primordial es reconocer que todo el proceso de direccionamiento y de intercambio de información entre las diferentes redes solo es posible gracias a la intervención de los routers, por lo cual hemos profundizado en los protocolos de enrutamiento los cuales son las reglas que permiten este intercambio y además todo lo relacionado a VLSM que permite un uso eficiente de cada una de las direcciones IP.

### 2. Objetivos

### 2.1 Objetivo general

Poner en práctica cada uno de los temas desarrollados en el módulo, diseñando la configuración de Red de la empresa de TECNOLOGÍA y el esquema de enrutamiento, utilizando herramientas de simulación para alcanzar el objetivo.

### 2.2 Objetivos específicos

- Conocer el manejo de la herramienta de simulación de redes PACKET TRACER.
   gracias al cual podremos realizar el montaje del ejercicio práctico para la empresa.
- Diseñar y documentar un esquema de direccionamiento según los requisitos.
- Diferenciar los modos como trabajan los diferentes protocolos de enrutamiento con clase y sin clase identificando las ventajas y desventajas de cada uno.
- ✓ Aplicar VLSM, esto con el fin de hacer un uso eficiente de las direcciones IP y que el desperdicio sea el menor posible.
- ✓ Verificar la conectividad entre todos los dispositivos de la topología de la red.
- Comprender los pasos lógicos necesarios para el desarrollo e implementación de una red compleja
- Aplicar el concepto de redistribución de rutas entre los diferentes protocolos de enrutamiento.

### Seminario de profundización en redes lan – wan cisco

### Descripción del escenario propuesto para la prueba de habilidades

**Escenario:** Una empresa de Tecnología posee tres sucursales distribuidas en las ciudades de Bogotá, Medellín y Bucaramanga, en donde el estudiante será el administrador de la red, el cual deberá configurar e interconectar entre sí cada uno de los dispositivos que forman parte del escenario, acorde con los lineamientos establecidos para el direccionamiento IP, protocolos de enrutamiento y demás aspectos que forman parte de la topología de red.

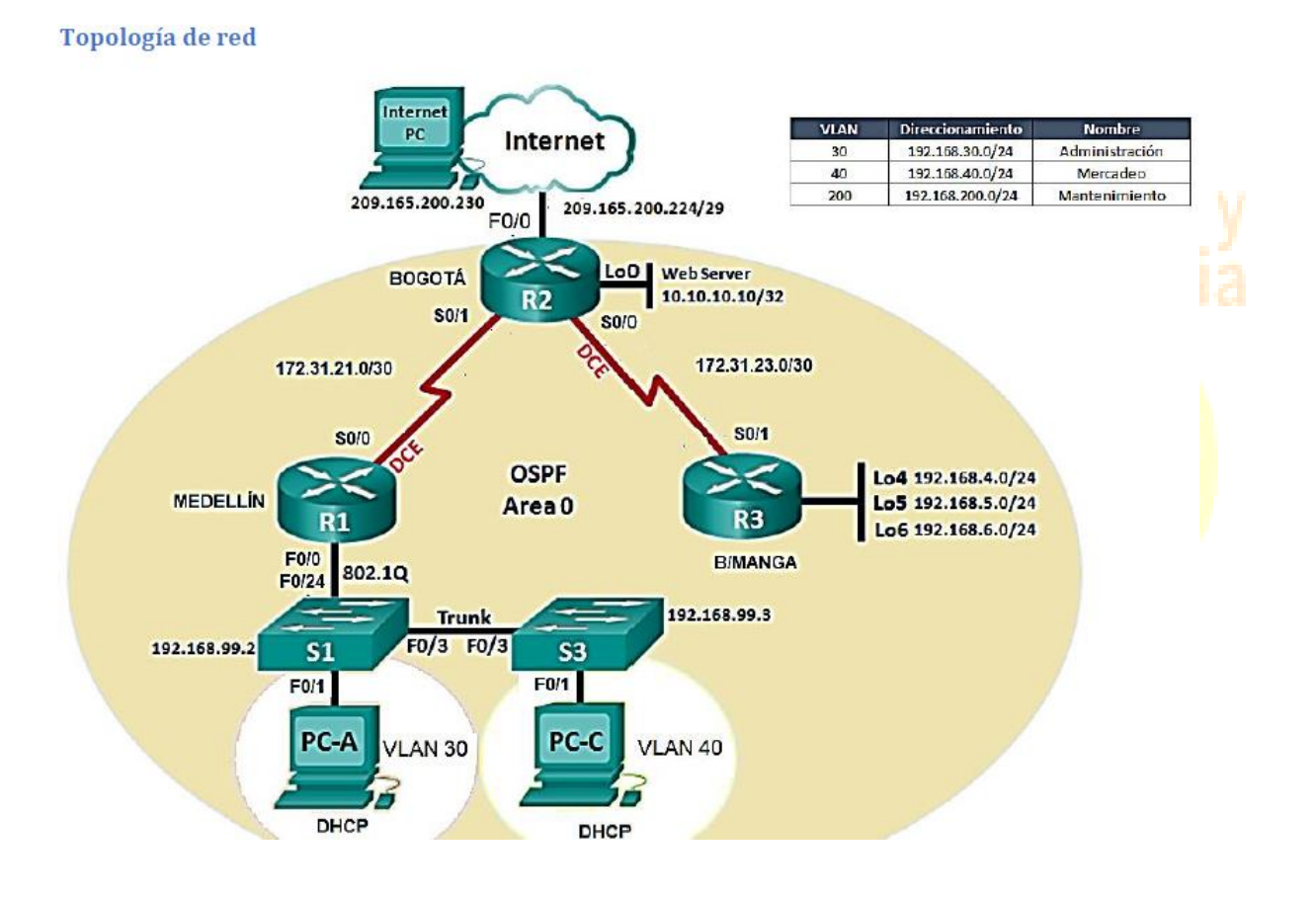

### Topología de red

- 1. Configurar el direccionamiento IP acorde con la topología de red para cada uno de los dispositivos que forman parte del escenario
- 2. Configurar el protocolo de enrutamiento OSPFv2 bajo los siguientes criterios:

| OSPFv2 area 0                                         |               |
|-------------------------------------------------------|---------------|
| Configuration Item or Task                            | Specification |
| Router ID R1                                          | 1.1.1.1       |
| Router ID R2                                          | 2.2.2.2       |
| Router ID R3                                          | 3.3.3.3       |
| Configurar todas las interfaces LAN como pasivas      |               |
| Establecer el ancho de banda para enlaces seriales en | 128 Kb/s      |
| Ajustar el costo en la métrica de S0/0 a              | 7500          |

### Verificar información de OSPF

- Visualizar tablas de enrutamiento y routers conectados por OSPFv2
- Visualizar lista resumida de interfaces por OSPF en donde se ilustre el costo de cada interface
- Visualizar el OSPF Process ID, Router ID, Address summarizations, Routing Networks, and passive interfaces configuradas en cada router.
- Configurar VLANs, Puertos troncales, puertos de acceso, encapsulamiento, Inter-VLAN Routing y Seguridad en los Switches acorde a la topología de red establecida.
- 4. En el Switch 3 deshabilitar DNS lookup
- 5. Asignar direcciones IP a los Switches acorde a los lineamientos.
- 6. Desactivar todas las interfaces que no sean utilizadas en el esquema de red.
- 7. Implement DHCP and NAT for IPv4
- 8. Configurar R1 como servidor DHCP para las VLANs 30 y 40.
- 9. Reservar las primeras 30 direcciones IP de las VLAN 30 y 40 para configuraciones estáticas.

|                                     | Name: ADMINISTRACION        |
|-------------------------------------|-----------------------------|
| Configurar DHCB nool nara VI AN 20  | DNS-Server: 10.10.10.11     |
| Configural DHCF pool para VLAN 50   | Domain-Name: ccna-unad.com  |
|                                     | Establecer default gateway. |
|                                     | Name: MERCADEO              |
| Configurate DUCD need neve VI AN 40 | DNS-Server: 10.10.10.11     |
| Configural DHCP pool para VLAN 40   | Domain-Name: ccna-unad.com  |
|                                     | Establecer default gateway. |
|                                     |                             |

- 10. Configurar NAT en R2 para permitir que los host puedan salir a internet
- 11. Configurar al menos dos listas de acceso de tipo estándar a su criterio en para restringir o permitir tráfico desde R1 o R3 hacia R2.
- 12. Configurar al menos dos listas de acceso de tipo extendido o nombradas a su criterio en para restringir o permitir tráfico desde R1 o R3 hacia R2.
- 13. Verificar procesos de comunicación y redireccionamiento de tráfico en los routers mediante el uso de Ping y Traceroute.

## DESARROLLO DE LA GUIA – EXAMEN DE HABILIDADES PRÁCTICAS.

• CONFIGURAMOS LA IP INTERNET.

IP: 209.165.200.230 Mask: 255.255.255.248 Gateway: 209.165.200.225

|   | Ę        |            |                |             | Intern           | et PC – 🗖 🗙                              |
|---|----------|------------|----------------|-------------|------------------|------------------------------------------|
| 1 | P        | hysical    | Config         | Deskto      | Custom Interface |                                          |
| 2 |          | IP C       | onfigu         | ration      |                  | x 1                                      |
|   |          | IP C       | onfigurati     | on          |                  |                                          |
|   |          |            | СР             | ۲           | Static           |                                          |
|   |          | IP Ad      | dress          | 2           | 09.165.200.230   |                                          |
|   |          | Subne      | et Mask        | 2           | 55.255.255.248   |                                          |
|   |          | Defau      | lt Gatew       | ay 2        | 09.165.200.225   |                                          |
|   |          | DNS S      | Server         |             |                  |                                          |
|   |          |            |                |             |                  | Universided Abjerts v                    |
|   |          | • (        | Config         | uram        | ns R1            | 🔔 Universidad Adierta y                  |
|   |          |            | Johng          | aram        |                  | Manianal a Distancia                     |
| N | 0        | in de      | main           | looki       | n                | <ul> <li>Nacional a Distancia</li> </ul> |
|   | 0        | ip uc      | $n \cap D^{1}$ |             | <b>۱</b> ۲       |                                          |
|   | Ut<br>no | blo        |                | t clas      |                  |                                          |
| ì | ind      |            |                | n Clas      | 5                |                                          |
| L | 1116     |            |                | 0<br>ord oi |                  |                                          |
|   |          |            | assw           |             | 500              |                                          |
|   |          | ∟<br>بید س | ogin           |             |                  |                                          |
| L | Ine      | e vty      | 04             |             |                  |                                          |
|   |          | P          | assw           | ora c       | ass              |                                          |
| _ |          | L          | ogin           |             | _                |                                          |
| S | er       | vice       | pass           | word        | encryption       |                                          |
|   |          |            |                |             |                  |                                          |
| B | ar       | nner       | motd           | &PR         | DHIBIDO EL       | INGRESO.                                 |
|   |          |            |                |             |                  |                                          |
| B | ar       | nner       | motd           | &PR         | OHIBIDO EL       | INGRESO.                                 |

|                                          | IOS Command Line Interface                                       |              |
|------------------------------------------|------------------------------------------------------------------|--------------|
| Enter confid                             | guration commands, one per line. End with CNTL/Z.                | <u>^</u>     |
| Router (conf:                            | (ig) #No ip domain lookup                                        |              |
| Router (config) #                        | ig)#Hostname Ri<br>enable secret class                           |              |
| R1(config)#                              | line console 0                                                   |              |
| R1 (config-1)                            | ine)#password cisco                                              |              |
| R1(config-1                              | ine)#line vty 0 4                                                |              |
| R1 (config-1:<br>R1 (config-1)           | ine)#password cisco                                              |              |
| R1 (config-1:                            | ine)#Ingin<br>ine)#Service password encryption                   |              |
|                                          |                                                                  |              |
| * invalid in                             | nput detected at marker.                                         |              |
| R1(config-1:                             | ine)#service?                                                    |              |
| <pre>% Unrecogni:<br/>R1(config-1)</pre> | zed command<br>ine)#exit                                         |              |
| R1(config)#                              | Service password encryption                                      |              |
| % Invalid in                             | nput detected at '^' marker.                                     |              |
|                                          |                                                                  |              |
| R1 (config) #                            | service pass?                                                    |              |
| R1(config)#                              | service pass                                                     |              |
| R1 (config) #                            | service password-encryption                                      |              |
| banner                                   |                                                                  |              |
| R1(config)#                              | banner-                                                          |              |
| % Unrecognia                             | zed command                                                      |              |
| R1(config)#1                             | banner-mo?                                                       |              |
| % Unrecogniz<br>R1(config)#              | zea commana<br>banner mo?                                        |              |
| motd                                     |                                                                  |              |
| R1 (config) #1<br>B1 (config) #1         | banner mo<br>banner motd 2                                       |              |
| LINE c ba                                | anner-text c, where 'c' is a delimiting character                | a hierta y   |
| R1(config)#1<br>Enter TEXT               | banner motd & PROHIBIDO EL INGRESO                               | MUICILA      |
|                                          |                                                                  | × •          |
|                                          | NACIONAL                                                         | - d UISTANCI |
|                                          | TYDIVITYTICT                                                     |              |
| Configure                                | interface s0/0/0                                                 |              |
| Doscriptio                               |                                                                  |              |
| Descriptio                               | II CONECTA CON RZ.                                               |              |
| p address                                | s 172.31.21.1 255.255.255.252                                    |              |
| Clock rate                               | 128000                                                           |              |
|                                          | , 120000                                                         |              |
| No shutdo                                | DWN                                                              |              |
|                                          |                                                                  |              |
| 0                                        |                                                                  |              |
| • Co                                     | nfiguramos una ruta por defecto                                  |              |
|                                          |                                                                  |              |
| n route 0                                |                                                                  |              |
| ip route 0.                              | .0.0.0 0.0.0.0 \$0/0/0                                           |              |
|                                          |                                                                  |              |
| D1#                                      |                                                                  |              |
| R1#enable                                | ^                                                                |              |
| R1#                                      |                                                                  |              |
| R1#configure i                           | interface                                                        |              |
| •<br>• Taura 14 di damar                 | ·                                                                |              |
| * invalid inpu                           | it detected at the marker.                                       |              |
| R1#config                                |                                                                  |              |
| Configuring fr<br>Enter configur         | fom terminal, memory, or network [terminal]?                     |              |
| R1(config) #                             |                                                                  |              |
| R1 (config) #int                         | perface s0/0/0                                                   |              |
| R1(config-if) #                          | Description CONECTA CON R2.                                      |              |
| R1(config-if)#                           | 172.31.21.1 255.255.255.252                                      |              |
| % Invalid inpu                           | at detected at '^' marker.                                       |              |
|                                          |                                                                  |              |
| R1(config-if)#                           | <pre>/Ip address 172.31.21.1 255.255.252</pre>                   |              |
| R1(config-if)#                           | tho shutdown                                                     |              |
| ST.TNK-S-CUANCE                          | TD: Interface Serial0/0/0 changed state to down                  |              |
| R1(config-if) #                          | A. INCLINE SELECTOTO, Changed State of down                      |              |
| R1(config-if)#                           | <pre>#ip route 0.0.0.0 0.0.0.0 s0/0/0</pre>                      |              |
| performance                              | : without gateway, if not a point-to-point interface, may impact |              |
| R1(config)#                              |                                                                  |              |
| KI(CONFIG) #                             | *                                                                |              |

Configuramos R2.

No ip domain-lookup Hostname R2

Enable secret class

Line console 0 Password cisco Login Line vty 0 4 Password cisco Login

Service password-encryption

Ip http server "comando no soportado por PACKET TRACER" Banner motd & PROHIBIDO EL ACCESO

Interface s0/0/1 Description CONEXION CON R1 Ip address 172.31.21.2 255.255.255.252 no shutdown

interface s0/0/0 description CONEXION CON R3 ip address 172.31.23.1 255.255.255.252 clock rate 128000 no shutdown

interface g0/1 "es la simulación de INTERNET" description CONEXION A INTERNET ip address 209.165.200.225 255.255.255.248 no shutdown

como siguiente paso debemos configurara el servidos WEB

interface g0/0 ip address 10.10.10.1 255.255.255.0 no shutdown description CONEXIÓN CON WEB SERVER

• configuramos el servidor web

ip addres 10.10.10.10 mask: 255.255.255.0 Gateway: 10.10.10.1

• configuramos una ruta por defecto

ip route 0.0.0.0 0.0.0.0 g0/1

"que salga hacia internet.

| R2#show ip interface b<br>Interface | rief<br>IP-Address | OK? Method Status | Protocol |
|-------------------------------------|--------------------|-------------------|----------|
| GigabitEthernet0/0                  | 10.10.10.1         | YES manual up     | up       |
| GigabitEthernet0/1                  | 209.165.200.225    | YES manual up     | up       |
| Serial0/0/0                         | 172.31.23.1        | YES manual up     | up       |
| Serial0/0/1                         | 172.31.21.2        | YES manual up     | up       |

### • Configuramos el ROUTER 3.

No ip domain-lookup Hostname R3 Enable secret class Line console 0 Password cisco login Line vty 0 4 Password cisco Login Service password-encryption Banner motd & PROHIBIDO EL INGRESO

Description CONEXIÓN CON R2 Ip address 172.31.23.2 255.255.255.252 No shutdown

• Vamos a crear las interfaces loopback

Interface loopback 4 Ip addres 192.168.4.1 255.255.255.0 No shutdown

Interface loopback 5 Ip addres 192.168.5.1 255.255.255.0 No shutdown

Interface loopback 6 Ip addres 192.168.6.1 255.255.255.0 No shutdown

• Configurar ruta por defecto por serial 1

Ip route 0.0.0.0 0.0.0.0 s0/0/1

• Configuramos switch 1

No ip domain-lookup hostname S1 enable secret class line console 0 password cisco login line vty 0 4 password cisco login service password-encryption banner motd & PROHIBIDO EL INGRESO

### Configuramos switch 3

No ip domain-lookup hostname S3 enable secret class line console 0 password cisco login line vty 0 4 password cisco login service password-encryption banner motd & prohibido ingreso

# Universidad Abierta y Nacional a Distancia

En este punto debemos verificar la conectividad de los dispositivos.

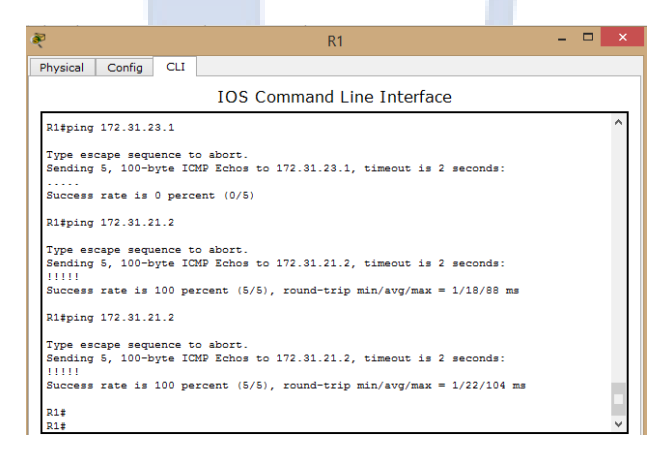

| õ.                                       |                                  |                             |                                              | R2                             |                  | -              | × |  |
|------------------------------------------|----------------------------------|-----------------------------|----------------------------------------------|--------------------------------|------------------|----------------|---|--|
| Physical                                 | Config                           | CLI                         |                                              |                                |                  |                |   |  |
|                                          |                                  |                             | IOS Com                                      | mand Line                      | Interface        |                |   |  |
| FastEth                                  | ernet0/1/                        | 3                           | unassigned                                   | YES unset                      | up               | down           | ^ |  |
| Vlan1<br>R2#<br>R2#<br>R2#<br>R2#<br>R2# | 172.31.2                         | 3.2                         | unassigned                                   | YES unset                      | administrativel  | .y down down   |   |  |
| Type es<br>Sending<br>!!!!!              | cape sequ<br>5, 100-b            | ence t<br>yte IC            | o abort.<br>MP Echos to 17                   | 2.31.23.2, ti                  | meout is 2 secon | ids:           |   |  |
| Success<br>R2#ping                       | rate is                          | 100 pe<br>3.2               | rcent (5/5), r                               | ound-trip min                  | /avg/max = 1/71/ | '352 ms        |   |  |
| Type es<br>Sending<br>!!!!!<br>Success   | cape sequ<br>5, 100-b<br>rate is | ence t<br>oyte IC<br>100 pe | o abort.<br>MP Echos to 17<br>rcent (5/5), r | 2.31.23.2, ti<br>ound-trip min | meout is 2 secon | ıds:<br>'70 ms |   |  |
| R2#<br>R2#                               |                                  |                             |                                              |                                |                  |                | ~ |  |

Todos los PING son satisfactorios, con lo cual se verifica la correcta configuración de cada una delas INTERFACES.

| • (                                  | Configuramos la seguridad              | , las VLANS y el | ruteo entre las VLANS                                                                                                    |
|--------------------------------------|----------------------------------------|------------------|----------------------------------------------------------------------------------------------------|
| •                                    | niciamos con el SWITCH 1               | Unive            | rsidad Ahiorta                                                                                                    |
| /LAN 3<br>Jame A                     | 30<br>ADMINISTRACION                   | Nacio            | nal a Distanci                                                                                                    |
| /LAN 4<br>Jame N<br>/LAN 2<br>Jame N | 40<br>MERCADEO<br>200<br>MANTENIMIENTO |                  | AD                                                                                                    |
| S1#s)                                | how vlan                               |                  |                                                                                                    |
| VLAN                                 | Name                                   | Status           | Ports                                                                                                    |
| 1                                    | default                                | active           | Fa0/2, Fa0/4, Fa0/5, Fa0/6<br>Fa0/7, Fa0/8, Fa0/9, Fa0/10<br>Fa0/11, Fa0/12, Fa0/13, Fa0/14<br>Fa0/15, Fa0/16, Fa0/17, Fa0/18<br>Fa0/19, Fa0/20, Fa0/21, Fa0/22<br>Fa0/23, Gig0/1, Gig0/2 |
| 30                                   | ADMINISTRACION                         | active           | Fa0/1                                                                                                    |
| 40                                   | MERCADEO                               | active           |                                                                                                    |
| 200                                  | MANTENIMIENTO                          | active           |                                                                                                    |
| 1002                                 | fddi-default                           | act/unsup        |                                                                                                    |
| 1003                                 | token-ring-default                     | act/unsup        |                                                                                                    |
| 1004                                 | radinet-default                        | act/unsup        |                                                                                                    |
| 1005                                 | orneo deradito                         | acc/unsup        |                                                                                                    |

• Asignar la dirección IP a la Vlan MANTENIMIENTO

Interface VLAN 200 Ip address 192.168.200.2 255.255.255.0 No shutdown Ip default-Gateway 192.168.200.1

| <i>₹</i>                          | S1                                | - 🗆 🗙  |
|-----------------------------------|-----------------------------------|--------|
| Physical Config CLI               |                                   |        |
|                                   | IOS Command Line Interface        |        |
| S1(config)#                       |                                   | ^      |
| S1(config) #                      |                                   |        |
| S1(config)#<br>S1(config)#VLAN_30 |                                   |        |
| S1(config-vlan) #name Al          | DMINISTRACION                     |        |
| S1(config-vlan) #VLAN 4           | 3                                 |        |
| S1(config-vlan)‡name M            | ERCADEO                           |        |
| S1(config-vlan) #VLAN 2           | 20                                |        |
| S1(config-vlan)#name M            | ANTENIMIENTO                      |        |
| S1(config=vlan)#                  |                                   |        |
| ar(config=vian) #interio          | ave vian 200                      |        |
| % Invalid input detect            | ed at '^' marker.                 |        |
| S1(config-vlan)#interf            | ace vlan 200                      |        |
| S1(config-if)#                    |                                   |        |
| <pre>%LINK-5-CHANGED: Inter</pre> | Face Vlan200, changed state to up |        |
| S1(config-if) #Ip addres          | as 192.168.200.2 255.255.255.0    |        |
| S1(config-if) #no shutd           | nwa                               |        |
| S1(config-if)#Ip defau            | lt-Gateway 192.168.200.1          |        |
| S1(config)#                       |                                   | $\sim$ |

• Forzamos el tranking en la interface f0/3, usamos la vlan nativa 1 2 7 2

Nacional

Interface f0/3 Switchport mode trunk Switchport trunk native vlan 1

Interface f0/24 Switchport mode trunk Switchport trunk native vlan 1

S1 Physical Config CLI IOS Command Line Interface S1(config-if)#ip address . S1(config-if)#no shutdown S1(config-if) #Ip default-Gateway 192.168.200.1 S1(config) # S1(config) # S1(config) #interface f0/3 S1(config-if) #Switchport mode trunk S1(config-if)# %LINEPROTO-5-UPDOWN: Line protocol on Interface FastEthernet0/3, changed state to down %LINEPROTO-5-UPDOWN: Line protocol on Interface FastEthernet0/3, changed state to up %LINEPROTO-5-UPDOWN: Line protocol on Interface Vlan200, changed state to up S1(config-if) #Switchport trunk native vlan 1 S1(config-if)# S1(config-if)#exit S1(config) #Interface f0/24 S1(config-if) #Switchport mode trunk S1(config-if) #Switchport trunk native vlan 1 S1(config-if)‡

• Configuramos todos os demás puertos como puertos de acceso.

Interface range fa0/2, fa0/4-23, g0/1-2 Switchport mode Access Interface fa0/1 Switchport mode Access Switchport Access VLAN 30

• Apagamos los puertos que no los estemos utilizando

Interface range fa0/2, fa0/4-23, g0/1-2 Shutdown

Configuramos el S3

VLAN 30 Name ADMINISTRACION

VLAN 40 Name MERCADEO

VLAN 200 Name MANTENIMIENTO

# Universidad Abierta y Nacional a Distancia

| S3‡sł    | how vlan                   |                                                                                                    |                                             |
|----------|----------------------------|----------------------------------------------------------------------------------------------------|---------------------------------------------|
| VLAN     | Name                       | Status Ports                                                                                                    |                                             |
| 1        | default                    | active Fa0/2, Fa0/4, Fa0/5, Fa0/<br>Fa0/7, Fa0/8, Fa0/9, Fa0/<br>Fa0/11, Fa0/12, Fa0/13, F<br>Fa0/15, Fa0/16, Fa0/17, F<br>Fa0/19, Fa0/20, Fa0/21, F<br>Fa0/23, Fa0/24, Gig0/1, G | 6<br>10<br>a0/14<br>a0/18<br>a0/22<br>ig0/2 |
| 30<br>40 | ADMINISTRACION<br>MERCADEO | active Fa0/1                                                                                                    | -                                           |
| 200      | MANTENIMIENTO              | active                                                                                                    |                                             |
| 1002     | fddi-default               | act/unsup                                                                                                    |                                             |
| 1003     | token-ring-default         | act/unsup                                                                                                    |                                             |
| 1004     | fddinet-default            | act/unsup                                                                                                    |                                             |
| 1005     | trnet-default              | act/unsup                                                                                                    |                                             |

Interface VLAN 200 Ip address 192.168.200.3 255.255.255.0 No shutdown exit Ip default-Gateway 192.168.200.1

| Ř                       | S3 -                                                   | ×      |
|-------------------------|--------------------------------------------------------|--------|
| Physical Config CLI     |                                                        |        |
|                         | IOS Command Line Interface                             |        |
| 53Penable               |                                                        |        |
| Password:               |                                                        | $\sim$ |
| S3#                     |                                                        |        |
| S3#config               |                                                        |        |
| Configuring from termi  | nal, memory, or network [terminal]?                    |        |
| Enter configuration co  | mmands, one per line. End with CNTL/Z.                 |        |
| S3(config)#vlan 30      |                                                        |        |
| S3(config-vlan)#name A  | DMINISTRACION                                          |        |
| S3(config-vlan)#vlan 4  | 0                                                      |        |
| S3(config-vlan)#name M  | ERCADEO                                                |        |
| S3(config-vlan)#vlan 2  | 00                                                     |        |
| S3(config-vlan)#name M  | ANTENIMIENTO                                           |        |
| S3(config-vlan)#        |                                                        |        |
| S3(config-vlan) #interf | ace VLAN 200                                           |        |
| S3(config-if)#          |                                                        |        |
| %LINK-5-CHANGED: Inter  | face Vlan200, changed state to up                      |        |
| %LINEPROTO-5-UPDOWN: L  | ine protocol on Interface Vlan200, changed state to up |        |
| S3(config-if)#Ip addre  | ss 192.168.200.3 255.255.255.0                         |        |
| S3(config-if) #no shutd | own                                                    |        |
| S3(config-if)#Ip defau  | lt-Gateway 192.168.200.1                               |        |
| S3(config)#             |                                                        |        |
| S3(config)#             |                                                        | $\sim$ |

Usuamos la f0/3 como troncal y la vlan 1 como nativa

Interfac<mark>e fa</mark>0/3 Switchport mode trunk Switchport trunk native vlan 1

• Configuramos las interfaces en modo acceso empleando el comando rango

acional a

Interface range fa0/2, fa0/4-24, g1/1-2 Switchport mode Access

• Asignamos la interface fa0/1 a la vlan 40

Interface fa0/1 Switchport mode access Switchport Access VLAN 40

• Apagar todos los puertos que no utilicemos

Interface range fa0/2, fa0/4-24, g0/1-2 Shutdown

| Ř                                                                                                    | S3 -                                                                                                    |   |
|----------------------------------------------------------------------------------------------------|----------------------------------------------------------------------------------------------------|---|
| Physical Config CLI                                                                                                    |                                                                                                    |   |
|                                                                                                    | IOS Command Line Interface                                                                                                    |   |
| S3‡config<br>Configuring from termin<br>Enter configuration com<br>S3 (config)‡vlan 30<br>S3 (config-vlan)‡name AD<br>S3 (config-vlan)‡name M3<br>S3 (config-vlan)‡vlan 40<br>S3 (config-vlan)‡vlan 20<br>S3 (config-vlan)‡vlan 20<br>S3 (config-vlan)‡name MA<br>S3 (config-vlan)‡<br>S3 (config-vlan)‡<br>s3 (config-vlan)<br>\$3 (config-vlan)<br>\$3 (config-il)‡<br>\$LINK-5-CHANGED: Interf<br>\$LINEPROTO-5-UPDOWN: Li<br>S3 (config-if)‡Ip addres<br>S3 (config-if)‡Ip defaul<br>S3 (config-if)‡Ip defaul                                                                                                    | al, memory, or network [terminal]?<br>mands, one per line. End with CNTL/Z.<br>MINISTRACION<br>RCADEO<br>0<br>NTENIMIENTO<br>Se VLAN 200<br>ace VLAN 200<br>ace VLAN 200<br>ace VLAN 200<br>s 192.168.200.3 255.255.255.0<br>m<br>t-Gateway 192.168.200.1 | ^ |
| <pre>S3 (config) #<br/>S3 (config) #Interface fa<br/>S3 (config-if) #Switchpor<br/>S3 (config-if) #Switchpor<br/>S3 (config-if) #Switchpor<br/>S3 (config-if) #Interface<br/>S3 (config-if-range) #Ewit<br/>S3 (config-if-range) #exi<br/>S3 (config-if) #Switchpor<br/>S3 (config-if) #Switchpor<br/>\$ Invalid input detecte<br/>S3 (config-if) #Switchpor<br/>C0 (config-if) #Switchpor<br/>C0 (config-if) #Switchpor</pre> | 0/3<br>t mode trunk<br>t trunk native vlan 1<br>range fa0/2, fa0/4-24, g0/1-2<br>tchport mode Access<br>t<br>0/1<br>t mode access<br>t Access VLAN 40<br>d at 'o' marker.<br>t Access VLAN 40                                                             | þ |
| S3 (config-if) #<br>S3 (config-if) #Interface<br>S3 (config-if-range) #shu                                                                                                    | range fa0/2, fa0/4-24, g0/1-2<br>tdown                                                                                                    | ~ |

## ad Abierta y a Distancia

Configuramos el R1, procedemos a configurar las subinterfaces

interface g0/0.30 description ADMINISTRACION LAN encapsulation dot1q 30 ip address 192.168.30.1 255.255.255.0

interface g0/0.40 description MERCADEO LAN encapsulation dot1q 40 ip address 192.168.40.1 255.255.255.0

interface g0/0.200 description MANTENIMIENTO LAN encapsulation dot1q 200 ip address 192.168.200.1 255.255.255.0

• Activamos ahora la interface física g0/0

Interface g0/0 No shutdown

| ê.              |                            | R1                                               | - |  | × |  |  |  |  |
|-----------------|----------------------------|--------------------------------------------------|---|--|---|--|--|--|--|
| Physical Cont   | ig CLI                     |                                                  |   |  |   |  |  |  |  |
|                 | IOS Command Line Interface |                                                  |   |  |   |  |  |  |  |
| RI#<br>RI#      |                            |                                                  |   |  | ^ |  |  |  |  |
| R1#config       |                            |                                                  |   |  |   |  |  |  |  |
| Configuring f   | rom termi                  | nal, memory, or network [terminal]?              |   |  |   |  |  |  |  |
| Enter configu   | ration co                  | mmands, one per line. End with CNTL/Z.           |   |  |   |  |  |  |  |
| R1 (config) #ir | terface o                  | 0/0.30                                           |   |  |   |  |  |  |  |
| RI (config=sub  | if) #encar                 | uption ADMINISTRACION LAN                        |   |  |   |  |  |  |  |
| R1 (config-sub  | if) #ip ad                 | dress 192.168.30.1 255.255.255.0                 |   |  |   |  |  |  |  |
| R1(config-sub   | if) #no sh                 | utdown                                           |   |  |   |  |  |  |  |
| R1(config-sub   | if)‡                       |                                                  |   |  |   |  |  |  |  |
| R1(config-sub   | if) #inter                 | face g0/0.40                                     |   |  |   |  |  |  |  |
| R1(config-sub   | if)‡descr                  | iption MERCADEO LAN                              |   |  |   |  |  |  |  |
| R1(config-sub   | if) #encar                 | sulation dot1g 40                                |   |  |   |  |  |  |  |
| R1 (config-sub  | if) ‡encar                 | sulation dot1q 40                                |   |  |   |  |  |  |  |
| R1 (config-sur  | ir)şip ac                  | dress 192.168.40.1 255.255.255.0                 |   |  |   |  |  |  |  |
| P1 (config-sub  | if)tinter                  | face (0/0 200                                    |   |  |   |  |  |  |  |
| R1 (config-sub  | if)#descr                  | intion MANTENIMIENTO LAN                         |   |  |   |  |  |  |  |
| R1 (config-sub  | if) #encar                 | sulation dotlg 200                               |   |  |   |  |  |  |  |
| R1 (config-sub  | if) #ip ad                 | dress 192.168.200.1 255.255.255.0                |   |  |   |  |  |  |  |
| R1(config-sub   | if)#                       |                                                  |   |  |   |  |  |  |  |
| R1(config-sub   | if) ‡exit                  |                                                  |   |  |   |  |  |  |  |
| R1(config) #ir  | terface g                  | 10/0                                             |   |  |   |  |  |  |  |
| R1(config-if)   | ‡no shuto                  | lown                                             |   |  |   |  |  |  |  |
| R1(config-if)   | ŧ                          |                                                  |   |  |   |  |  |  |  |
| %LINK-5-CHANG   | ED: Inter                  | face GigabitEthernet0/0, changed state to up     |   |  |   |  |  |  |  |
| %LINK-5-CHANG   | ED: Inter                  | face GigabitEthernet0/0.30, changed state to up  |   |  |   |  |  |  |  |
| %LINK-5-CHANG   | ED: Inter                  | face GigabitEthernet0/0.40, changed state to up  |   |  |   |  |  |  |  |
| %LINK-5-CHANO   | ED: Inter                  | face GigabitEthernet0/0.200, changed state to up |   |  |   |  |  |  |  |
| R1(config-if)   | ŧ                          |                                                  |   |  | ~ |  |  |  |  |
|                 |                            |                                                  |   |  |   |  |  |  |  |

- Universidad Abierta y
- Procedemos a verificar la conectividad de la red empleando el comendo PING

Todos estos comandos deben ser satisfactorios

### PING desde el SWITCH S1

- Ping 192.168.200.1
- Ping 192.168.30.1

| P.                     | S1                                                         | - • × |   |
|------------------------|------------------------------------------------------------|-------|---|
| Physical Config CLI    |                                                            |       |   |
|                        | IOS Command Line Interface                                 |       |   |
| lilli                  | MF ACHOS CO 192.166.30.1, CIMEOUC IS 2 SECONDS.            | ^     | 1 |
| Success rate is 100 pe | ercent (5/5), round-trip min/avg/max = 0/0/2 ms            |       |   |
| S1#                    |                                                            |       |   |
| S1#                    |                                                            |       |   |
| S1#                    |                                                            |       |   |
| S1#                    |                                                            |       |   |
| S1#ping 192.168.200.1  |                                                            |       |   |
| Type escape sequence   | to abort.                                                  |       |   |
| Sending 5, 100-byte I  | IMP Echos to 192.168.200.1, timeout is 2 seconds:          |       |   |
| Success rate is 100 pe | ercent (5/5), round-trip min/avg/max = 0/0/2 ms            |       |   |
| S1#ping 192.168.30.1   |                                                            |       |   |
| Type escape sequence   | to abort.                                                  |       |   |
| Sending 5, 100-byte I  | IMP Echos to 192.168.30.1, timeout is 2 seconds:           |       |   |
| 11111                  |                                                            |       |   |
| Success rate is 100 pe | <pre>ercent (5/5), round-trip min/avg/max = 0/0/2 ms</pre> |       |   |
| S1#                    |                                                            |       |   |
| S1#                    |                                                            | ~     | 1 |

PING desde el SWITCH S3

- Ping 192.168.200.1
- Ping 192.168.40.1

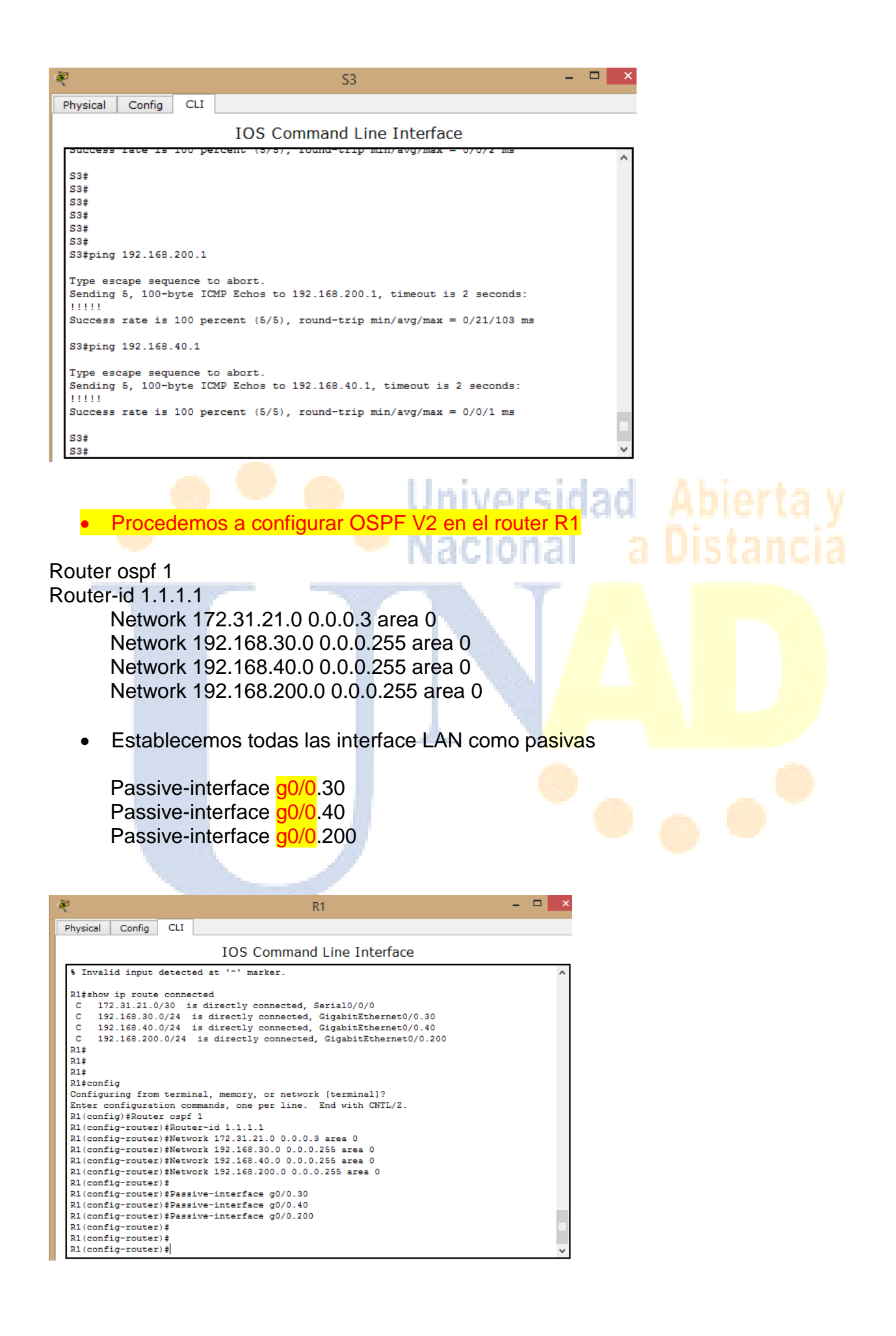

Cambiamos el ancho de banda de las interface seriales •

Interface s0/0/0 Bandwidth 128 Ip ospf cost 7500

Configuramos OPSF V2 en el router R2

Router ospf 1 Router-id 2.2.2.2 Network 172.31.21.0 0.0.0.3 area 0 Network 172.31.23.0 0.0.0.3 area 0 Network 10.10.10.0 0.0.0.255 area 0

• Establecemos las LAN como pasivas Universidad Abierta y Nacional a Distancia

Passive-interface g0/0

Interface s0/0/0 Bandwidth 128 Interface s0/0/1 Bandwidth 128

Ajustar la métrica de serial s0/0/0

Interface s0/0/0 Ip ospf cost 7500

| Physical Config CLI         IOS Command Line Interface         Password:         R2#         R2#         R2#         R2#         R2#         R2#show ip route connected         C 10.10.0/24 is directly connected, Serial0/0/1         C 172.31.23.030 is directly connected, Serial0/0/1         C 172.31.23.030 is directly connected, Serial0/0/1         C 209.165.200.224/29 is directly connected, GigabitEthernet0/1         R2#         R2#Router ospf 1         * Invalid input detected at '^' marker.         R2#config         Configuring from terminal, memory, or network [terminal]?         Enter configuration commands, one per line. End with CNIL/Z.         R2 (config-router)#Router-id 2.2.2.2         R2 (config-router)#Network 172.31.21.0 0.0.0.3 area 0         R2 (config-router)#Network 10.10.10.0 0.0.0.255 area 0         R2 (config-router)#Network 10.10.10.0 0.0.0.255 area 0         R2 (config-router)#Restore-interface g0/0         R2 (config-router)#Restore-interface g0/0         R2 (config-router)#         R2 (config-router)#Restore-interface g0/0         R2 (config-router)#         R2 (config-router)#         R2 (config-router)#         R2 (config-fif)#Interface s0/0/0                                                                                                    | ۶.                            | R2                                                     | - 🗆      | ×            |          |
|----------------------------------------------------------------------------------------------------|-------------------------------|--------------------------------------------------------|----------|--------------|----------|
| IOS Command Line Interface Password: R24 Pag Pag Pag Pag Padehow ip route connected C 10.10.10.0/24 is directly connected, GigabitEthernet0/0 C 172.31.21.0/30 is directly connected, Serial0/0/1 C 172.31.21.0/30 is directly connected, Serial0/0/1 C 209.165.200.224/29 is directly connected, GigabitEthernet0/1 R24 R2#Router ospf 1 * Invalid input detected at '^' marker. R2#config Configuring from terminal, memory, or network [terminal]? Enter configuration commands, one per line. End with CNIL/2. R2(config+router)#Router-id 2.2.2.2 R2(config+router)#Network 172.31.21.0 0.0.0.3 area 0 R2(config-router)#Network 172.31.21.0 0.0.0.255 area 0 R2(config-router)#Network 10.10.10.0 0.0.0.255 area 0 R2(config-router)#Network 10.10.10.0 0.0.0.255 area 0 R2(config-router)#Router interface g0/0 R2(config-router)#Router interface g0/0 R2(config-router)#Retwork 1128 R2(config-fi)#Interface s0/0/1 R2(config-fi)#Interface s0/0/1 R2(config-fi)#Interface s0/0/2 R2(config-fi)#Interface s0/0/2 R2(config-fi)#Interface s0/0/2 R2(config-fi)#Interface s0/0/2 R2(config-fi)#Interface s0/0/2 R2(config-fi)#Interface s0/0/2 R2(config-fi)#Interface s0/0/2 R2(config-fi)#Interface s0/0/2 R2(config-fi)#Interface s0/0/2 R2(config-fi)#Interface s0/0/2 R2(config-fi)#Interface s0/0/2 R2(config-fi)#Interface s0/0/2 R2(config-fi)#Interface s0/0/2 R2(config-fi)#Interface s0/0/2 R2(config-fi)#Interface s0/2/2 R2(config-fi)#Interface s0/2/2 R2(config-fi)#Interface s0/2/2 R2(con                                                                                                    | Physical Config CLI           |                                                        |          |              |          |
| <pre>Password:<br/>Password:<br/>R2#<br/>Password:<br/>R2#<br/>R2#<br/>R2#show ip route connected<br/>C 10.10.10.0/24 is directly connected, Serial0/0/1<br/>C 172.31.23.0/30 is directly connected, Serial0/0/0<br/>C 209.165.200.224/29 is directly connected, GigabitEthernet0/1<br/>R2#<br/>R2#Router ospf 1<br/>* Invalid input detected at '^' marker.<br/>R2#config<br/>Configuring from terminal, memory, or network [terminal]?<br/>Enter configuration commands, one per line. End with CNTL/Z.<br/>R2(config-router)#Router-id 2.2.2.<br/>R2(config-router)#Network 172.31.21.0 0.0.0.3 area 0<br/>R2(config-router)#<br/>13:40:51: %OSPF-5-ADJCHG: Process 1, Nbr 1.1.1.1 on Serial0/0/1 from LOADING to FULL,<br/>Loading Done<br/>Network 172.31.23.0 0.0.0.3 area 0<br/>R2(config-router)#<br/>R2(config-router)#<br/>R2(config-fi)#Bandwidth 128<br/>R2(config-fi)#Bandwidth 128<br/>R2(config-fi)#Interface s0/0/0<br/>R2(config-fi)#Interface s0/0/0<br/>R2</pre>                                                                     |                               | IOS Command Line Interface                             |          |              |          |
| <pre>Paissword:<br/>R2#<br/>R2#<br/>R2#<br/>R2#show ip route connected<br/>C 10.10.10.0/24 is directly connected, Serial0/0/1<br/>C 172.31.23.0/30 is directly connected, Serial0/0/0<br/>C 229.165.200.224/29 is directly connected, GigabitEthernet0/1<br/>R2#<br/>R2#Router ospf 1<br/>* Invalid input detected at '^' marker.<br/>R2#config<br/>Configuring from terminal, memory, or network [terminal]?<br/>Enter configuration commands, one per line. End with CNTL/2.<br/>R2(config=router)#Router-id 2.2.2.2<br/>R2(config=router)#Router-id 2.2.2.2<br/>R2(config=router)#Network 172.31.21.0 0.0.0.3 area 0<br/>R2(config=router)#<br/>13:40:51: %0SPF-5-AbJCHG: Process 1, Nbr 1.1.1.1 on Serial0/0/1 from LOADING to FULL,<br/>Loading Done<br/>Network 172.31.23.0 0.0.0.3 area 0<br/>R2(config=router)#<br/>R2(config=router)#<br/>R2(confi</pre> | Rzvenabie<br>Documenti        |                                                        |          | ^            |          |
| <pre>R2# R2# R2# R2# R2# R2# R2# R2# R2# R2#</pre>                                                                                                    | Password:                     |                                                        |          |              |          |
| <pre>R2#show ip route connected<br/>C 10.10.10.0/24 is directly connected, GigabitEthernet0/0<br/>C 172.31.21.0/30 is directly connected, Serial0/0/1<br/>C 172.31.23.0/30 is directly connected, Serial0/0/0<br/>C 209.165.200.224/29 is directly connected, GigabitEthernet0/1<br/>R2#<br/>R2#Router ospf 1<br/>* Invalid input detected at '^' marker.<br/>R2#config<br/>Configuring from terminal, memory, or network [terminal]?<br/>Enter configuration commands, one per line. End with CNTL/Z.<br/>R2(config+Router ospf 1<br/>R2(config+router)#Router-id 2.2.2.2<br/>R2(config-router)#Router-id 2.2.2.2<br/>R2(config-router)#Network 172.31.21.0 0.0.0.3 area 0<br/>R2(config-router)#<br/>Network 172.31.23.0 0.0.0.3 area 0<br/>R2(config-router)#<br/>Network 172.31.23.0 0.0.0.3 area 0<br/>R2(config-router)#<br/>R2(config-router)#<br/>R2(config-router)#Router interface g0/0<br/>R2(config-router)#Passive-interface g0/0<br/>R2(config-router)#Passive-interface g0/0<br/>R2(config-router)#Passive-interface g0/0<br/>R2(config-rit)#Bandwidth 128<br/>R2(config-rit)#Bandwidth 128<br/>R2(config-rit)#Bandwidth 128<br/>R2(config-rit)#Jinterface s0/0/0<br/>R2(config-if)#Bandwidth 128<br/>R2(config-if)#Bandwidth 128<br/>R2(config-if)#Jinterface s0/0/0<br/>R2(config-if)#Jinterface s0/0/0<br/>R2(co</pre>                                                                                                    | D2+                           |                                                        |          |              |          |
| <pre>C 10.10.10.0/24 is directly connected, GigabitEthernet0/0<br/>C 172.31.21.0/30 is directly connected, Serial0/0/1<br/>C 172.31.23.0/30 is directly connected, Serial0/0/0<br/>C 209.165.200.224/29 is directly connected, GigabitEthernet0/1<br/>R2#<br/>R2#Router ospf 1<br/>* Invalid input detected at '^' marker.<br/>R2#config<br/>Configuring from terminal, memory, or network [terminal]?<br/>Enter configuration commands, one per line. End with CNIL/Z.<br/>R2 (config+Router ospf 1<br/>R2 (config+router)#Router-id 2.2.2.2<br/>R2 (config-router)#Network 172.31.21.0 0.0.0.3 area 0<br/>R2 (config-router)#Network 172.31.21.0 0.0.0.3 area 0<br/>R2 (config-router)#<br/>Network 172.31.23.0 0.0.0.3 area 0<br/>R2 (config-router)#Network 10.10.10.0 0.0.0.255 area 0<br/>R2 (config-router)#Router:<br/>R2 (config-router)#<br/>R2 (config-router)#<br/>R2 (config-router)#Resive-interface g0/0<br/>R2 (config-router)#Passive-interface g0/0<br/>R2 (config-rioter)#Passive-interface g0/0<br/>R2 (config-rioter)#Passive-interface g0/0<br/>R2 (config-if)#Bandwidth 128<br/>R2 (config-if)#Bandwidth 128<br/>R2 (config-if)#Bandwidth 128<br/>R2 (config-if)#Despf cost 7500<br/>R2 (config-if)#J Network 128<br/>R2 (config-if)#J Network 1020<br/>R2 (config-if)#J Network 1020<br/>R2 (c</pre>                                                                                                    | R2#show ip route conne        | ected                                                  |          |              |          |
| <pre>C 172.31.21.0/30 is directly connected, Serial0/0/1<br/>C 172.31.23.0/30 is directly connected, Serial0/0/0<br/>C 209.165.200.224/25 is directly connected, GigabitEthernet0/1<br/>R2#<br/>R2#Router ospf 1<br/>* Invalid input detected at '^' marker.<br/>R2#config<br/>Configuring from terminal, memory, or network [terminal]?<br/>Enter configuration commands, one per line. End with CNTL/Z.<br/>R2(config+Router ospf 1<br/>R2(config+Router ospf 1<br/>R2(config-router)#Router-id 2.2.2.2<br/>R2(config-router)#Network 172.31.21.0 0.0.0.3 area 0<br/>R2(config-router)#<br/>13:40:51: %OSPF-5-ADJCHG: Process 1, Nbr 1.1.1 on Serial0/0/1 from LOADING to FULL,<br/>Loading Done<br/>Network 172.31.23.0 0.0.0.3 area 0<br/>R2(config-router)#<br/>R2(config-router)#<br/>R2(config-fif#Bandwidth 128<br/>R2(config-fif#Interface s0/0/0<br/>R2(config-fif#Interface s0/0/0<br/>R2(config-fif#Interface s0/</pre>                                                                                             | C 10.10.10.0/24 is            | directly connected, GigabitEthernet0/0                 |          |              |          |
| <pre>C 172.31.23.0/30 is directly connected, Serial0/0/0 C 209.165.200.224/29 is directly connected, GigabitEthernet0/1 22# R2#Router ospf 1</pre>                                                                                                    | C 172.31.21.0/30 i            | s directly connected, Serial0/0/1                      |          |              |          |
| <pre>C 209.165.200.224/29 is directly connected, GigabitEthernet0/1 R2# R2#Router ospf 1</pre>                                                                                                    | C 172.31.23.0/30 i            | s directly connected, Serial0/0/0                      |          |              |          |
| <pre>22#<br/>R2#Router ospf 1</pre>                                                                                                    | C 209.165.200.224/2           | 9 is directly connected, GigabitEthernet0/1            |          |              |          |
| <pre>R2#Router ospf 1</pre>                                                                                                    | R2#                           |                                                        |          |              |          |
| <pre>* Invalid input detected at '^' marker. R2#config Configuring from terminal, memory, or network [terminal]? Enter configuration commands, one per line. End with CNTL/Z. R2(config)#Router ospf 1 R2(config)#Router ospf 1 R2(config-router)#Routork 172.31.21.0 0.0.0.3 area 0 R2(config-router)#Network 172.31.21.0 0.0.0.3 area 0 R2(config-router)#Network 172.31.21.0 0.0.0.255 area 0 R2(config-router)#Network 10.10.10.0 0.0.0.255 area 0 R2(config-router)# R2(config-router)# R2(config-router)# R2(config-router)# R2(config-router)#Resive-interface g0/0 R2(config-router)#Resive-interface g0/0 R2(config-router)#Resive-interface g0/0 R2(config-router)#Resive-interface g0/0 R2(config-fif)#Bandwidth 128 R2(config-if)#Bandwidth 128 R2(config-if)#Interface s0/0/1 R2(config-if)#Interface s0/0/0 R2(config-if)#Interface s0/0/0 R2(config-if</pre>                                                                                                    | R2#Router ospf 1              |                                                        |          |              |          |
| <pre>2 Invaria input detected at a marker.<br/>22#config<br/>Configuring from terminal, memory, or network [terminal]?<br/>Enter configuration commands, one per line. End with CNTL/Z.<br/>22(config=router)#Router-id 2.2.2.2<br/>22(config=router)#Router-id 2.2.2.2<br/>22(config=if)#Bandwidth 128<br/>22(config=if)#Router id 2.2<br/>22(config=if)#Router id 2.2.2.2<br/>22(config=if)#Router id 2.2.2.2<br/>22(co</pre>                                                                                                    | * Invalid input detect        | ad at 101 marker                                       |          |              |          |
| <pre>R2#config<br/>Configuring from terminal, memory, or network [terminal]?<br/>Enter configuration commands, one per line. End with CNTL/Z.<br/>R2(config+Router ospf 1<br/>R2(config-router)#Router-id 2.2.2.<br/>R2(config-router)#Network 172.31.21.0 0.0.0.3 area 0<br/>R2(config-router)#<br/>13:40:51: %0SPF-5-ADJCHG: Process 1, Nbr 1.1.1 on Serial0/0/1 from LOADING to FULL,<br/>Loading Done<br/>Network 172.31.23.0 0.0.0.3 area 0<br/>R2(config-router)#Network 10.10.10.0 0.0.0.255 area 0<br/>R2(config-router)#<br/>R2(config-router)#<br/>R2(config-router)#<br/>R2(config-router)#<br/>R2(config-router)#Passive-interface g0/0<br/>R2(config-router)#Passive-interface g0/0<br/>R2(config-riter)#Endwidth 128<br/>R2(config-if)#Bandwidth 128<br/>R2(config-if)#Interface s0/0/0<br/>R2(config-if)#Interface s0/0/0<br/>R2(config-if)#I</pre>                                                                                                    | · invalid input detect        | ed av market.                                          |          |              |          |
| Configuring from terminal, memory, or network [terminal]?<br>Enter configuration commands, one per line. End with CNTL/Z.<br>22(config)#Router ospf 1<br>R2(config-router)#Router-id 2.2.2.2<br>R2(config-router)#Network 172.31.21.0 0.0.0.3 area 0<br>R2(config-router)#<br>13:40:51: %OSPF-5-ADJCHG: Process 1, Nbr 1.1.1 on Serial0/0/1 from LOADING to FULL,<br>Loading Done<br>Network 172.31.23.0 0.0.0.3 area 0<br>R2(config-router)#<br>R2(config-router)#<br>R2(config-router)#<br>R2(config-router)#<br>R2(config-router)#<br>R2(config-router)#<br>R2(config-router)#<br>R2(config-router)#<br>R2(config-router)#<br>R2(config-rioter)#<br>R2(config-fif)#Bandwidth 128<br>R2(config-if)#Bandwidth 128<br>R2(config-if)#Interface s0/0/0<br>R2(config-if)#Interface s0/0/0<br>R2(config-if)#Inte                                                                                                    | R2#config                     |                                                        |          |              |          |
| <pre>Enter configuration commands, one per line. End with CNTL/Z.<br/>R2(config fRouter ospf 1<br/>R2(config frouter) #Routerid 2.2.2.2<br/>R2(config-router) #Routerid 2.2.2.2<br/>R2(config-router) #Network 172.31.21.0 0.0.0.3 area 0<br/>R2(config-router) #<br/>13:40:51: %0SPF-5-ADJCHG: Process 1, Nbr 1.1.1.1 on Serial0/0/1 from LOADING to FULL,<br/>Loading Done<br/>Network 172.31.23.0 0.0.0.3 area 0<br/>R2(config-router) #Network 10.10.10.0 0.0.0.255 area 0<br/>R2(config-router) #Network 10.10.10.0 0.0.0.255 area 0<br/>R2(config-router) #<br/>R2(config-router) #<br/>R2(config-router) #<br/>R2(config-router) #<br/>R2(config-router) #Passive-interface g0/0<br/>R2(config-riuter) #Passive-interface g0/0<br/>R2(config-if) #Interface s0/0/0<br/>R2(config-if) #Bandwidth 128<br/>R2(config-if) #Interface s0/0/0<br/>R2(config-if) #Interface s0/0/0</pre>                                                                                                    | Configuring from termi        | .nal, memory, or network [terminal]?                   |          |              |          |
| <pre>22(config)#Router ospf 1 R2(config)#Router ospf 1 R2(config)#Router ospf 1 R2(config-router)#Network 172.31.21.0 0.0.0.3 area 0 R2(config-router)# 13:40:51: %0SPF-5-ADCHG: Process 1, Nbr 1.1.1.1 on Serial0/0/1 from LOADING to FULL, Loading Done Network 172.31.23.0 0.0.0.3 area 0 R2(config-router)#Network 10.10.10.0 0.0.0.255 area 0 R2(config-router)#Network 10.10.10.0 0.0.0.255 area 0 R2(config-router)#Network 10.10.10.0 0.0.0.255 area 0 R2(config-router)# R2(config-router)# R2(config-router)# R2(config-router)# R2(config-router)#Rut R2(config-router)#Rut R2(config-if)#Bandwidth 128 R2(config-if)#Bandwidth 128 R2(config-if)#Interface s0/0/0 R2(config-if)#Interface s0/0/0 R2(config-if)#Interface s0/0</pre>                                                                                                    | Enter configuration co        | mmands, one per line. End with CNTL/Z.                 |          |              |          |
| <pre>R2(config-router)#Retwork 172.31.21.0 0.0.0.3 area 0<br/>R2(config-router)#Network 172.31.21.0 0.0.0.3 area 0<br/>R2(config-router)#<br/>13:40:51: %0SPF-5-ADJCHG: Process 1, Nbr 1.1.1.1 on Serial0/0/1 from LOADING to FULL,<br/>Loading Done<br/>Network 172.31.23.0 0.0.0.3 area 0<br/>R2(config-router)#Network 10.10.10.0 0.0.0.255 area 0<br/>R2(config-router)#Network 10.10.10.0 0.0.0.255 area 0<br/>R2(config-router)#<br/>R2(config-router)#<br/>R2(config-router)#<br/>R2(config-router)#<br/>R2(config-router)#Passive-interface g0/0<br/>R2(config-router)#Exit<br/>R2(config-router)#Exit<br/>R2(config-if)#Bandwidth 128<br/>R2(config-if)#Bandwidth 128<br/>R2(config-if)#Bandwidth 128<br/>R2(config-if)#Interface s0/0/0<br/>R2(config-if)#Interface s0/0/0<br/>R</pre>                                                                                                    | R2(config) #Router ospf       | 1                                                      |          |              |          |
| <pre>R2(config-router) #Network 172.31.21.0 0.0.0.3 area 0 R2(config-router) # 13:40:51: %OSPF-5-ADJCHG: Process 1, Nbr 1.1.1.1 on Serial0/0/1 from LOADING to FULL, Loading Done Network 172.31.23.0 0.0.0.3 area 0 R2(config-router) #Network 10.10.10.0 0.0.0.255 area 0 R2(config-router) # R2(config-router) # R2(config-router) # R2(config-router) # R2(config-router) # R2(config-router) # R2(config-router) # R2(config-router) # R2(config-router) # R2(config-rit) #Bandwidth 128 R2(config-if) #Bandwidth 128 R2(config-if) #Interface s0/0/0 R2(config-if) #Interface s0/0/0 R2(</pre>                                                                                                    | R2(config-router)#Rout        | er-id 2.2.2.2                                          |          |              |          |
| <pre>R2(config=router)#<br/>13:40:51: %OSPF-5-ADJCHG: Process 1, Nbr 1.1.1.1 on Serial0/0/1 from LOADING to FULL,<br/>Loading Done<br/>Network 172.31.23.0 0.0.0.3 area 0<br/>R2(config=router)#Network 10.10.10.0 0.0.0.255 area 0<br/>R2(config=router)#<br/>R2(config=router)#<br/>R2(config=router)#<br/>R2(config=router)#<br/>R2(config=router)#<br/>R2(config=router)#<br/>R2(config=fig=router)#<br/>R2(config=fig=router)#<br/>R2(config=fig=fig=Rodwidth 128<br/>R2(config=fig=fig=Rodwidth 128<br/>R2(config=fig=fig=Rodwidth 128<br/>R2(config=fig=fig=Rodwidth 128<br/>R2(config=fig=fig=Fig=Rodwidth 128<br/>R2(config=fig=fig=Fig=Rodwidth 128<br/>R2(config=fig=fig=Fig=Rodwidth 128<br/>R2(config=fig=fig=Fig=Rodwidth 128<br/>R2(config=fig=fig=Fig=Rodwidth 128<br/>R2(config=fig=fig=Fig=Rodwidth 128<br/>R2(config=fig=fig=Fig=Rodwidth 128<br/>R2(config=fig=fig=Fig=Rodwidth 128<br/>R2(config=fig=Fig=Rodwidth 128<br/>R2(config=fig=Fig=Fig=Rodwidth 128<br/>R2(config=fig=Fig=Fig=Rodwidth 128<br/>R2(config=fig=Fig=Fig=Rodwidth 128<br/>R2(config=fig=Fig=Rodwidth 128<br/>R2(config=fig=Fig=Rodwidth 128)<br/>R2(config=fig=Fig=Rodwidth 128)<br/>R2(config=fig=Fi</pre>                                                                                                    | R2 (config-router) #Netw      | ork 172.31.21.0 0.0.0.3 area 0                         |          |              |          |
| Loading Done<br>Network 172.31.23.0 0.0.0.3 area 0<br>R2(config-router) #Network 10.10.10.0 0.0.0.255 area 0<br>R2(config-router) #<br>R2(config-router) #<br>R2(config-router) #<br>R2(config-router) #<br>R2(config-router) #<br>R2(config-foruter) #<br>R2(config-foruter) #<br>R2(config                                                                                                    | R2 (config-router) #          | WG. Deserve 1 New 1 1 1 1 Capitalo (0/1 ferry IODDING  | a FILLT  |              |          |
| Dating Dote         Network 172.31.23.0 0.0.0.3 area 0         R2(config-router) #Network 10.10.10.0 0.0.0.255 area 0         R2(config-router) #Network 10.10.10.0 0.0.0.255 area 0         R2(config-router) #Network 10.10.10.0 0.0.0.255 area 0         R2(config-router) #Network 10.10.10.0 0.0.0.255 area 0         R2(config-router) #         R2(config-router) #         R2(config-router) #         R2(config-router) #         R2(config-router) #         R2(config-router) #         R2(config-fit) #Bandwidth 128         R2(config-if) #Bandwidth 128         R2(config-if) #Interface s0/0/0         R2(config-if) #Interface s0/0/0         R2(config-if) #Interface s0/0/0         R2(config-if) #Interface s0/0/0         R2(config-if) #Interface s0/0/0         R2(config-if) #I ospf cost 7500         R2(config-if) #                                                                                                    | Loading Done                  | AG: Process 1, NDF 1.1.1.1 ON Serial0/0/1 from LOADING | to roun, |              |          |
| R2(config=router) #Network 10.10.0 0.0.0.255 area 0<br>R2(config=router) #<br>R2(config=router) #<br>R2(config=router) #<br>R2(config=router) #<br>R2(config=router) #<br>R2(config=router) #<br>R2(config=rif) #Bandwidth 128<br>R2(config=if) #Bandwidth 128<br>R2(config=if) #Interface s0/0/0<br>R2(config=if) #Interface s0/0/0<br>R2(config=if) #Interface s0/0/0<br>R2(config=if) #Interface s0/0/0<br>R2(config=if) #I ospf cost 7500<br>R2(config=if) #                                                                                                    | Network 172 31 23 0 0         | 0 0 3 area 0                                           |          |              |          |
| R2 (config-router) #<br>R2 (config-router) #<br>R2 (config-router) #<br>R2 (config-router) #<br>R2 (config-router) #<br>R2 (config-router) #<br>R2 (config-router) #<br>R2 (config-if) #Bandwidth 128<br>R2 (config-if) #Bandwidth 128<br>R2 (config-if) #Bandwidth 128<br>R2 (config-if) #Bandwidth 128<br>R2 (config-if) #Bandwidth 128<br>R2 (config-if) #Bandwidth 128<br>R2 (config-if) #D cosf cost 7500<br>R2 (config-if) #<br>Config-if) #<br>R2 (config-if) #<br>R2 (con                                    | R2 (config-router) #Netw      | rork 10.10.10.0 0.0.0.255 area 0                       |          |              |          |
| <pre>22(config-router)# 22(config-router)# 22(config-router)#Passive-interface g0/0 22(config-router)# 22(config-if)#NetFace s0/0/0 22(config-if)#Bandwidth 128 22(config-if)#Bandwidth 128 22(config-if)#Bandwidth 128 22(config-if)#Interface s0/0/0 22(config-if)#Interface s0/0/0 22(config-if)#Interface s0/0/0 22(config-if)#I ospf cost 7500 22(config-if)#</pre>                                                                                                    | R2(config-router)#            |                                                        |          |              |          |
| R2(config-router)#Passive-interface g0/0         R2(config-router)#         R2(config-router)#         R2(config-router)#         R2(config-if)#Interface s0/0/0         R2(config-if)#Bandwidth 128         R2(config-if)#Bandwidth 128         R2(config-if)#Bandwidth 128         R2(config-if)#Bandwidth 128         R2(config-if)#Bandwidth 128         R2(config-if)#Bandwidth 128         R2(config-if)#Interface s0/0/0         R2(config-if)#Interface s0/0/0         R2(config-if)#Interface s0/0/0         R2(config-if)#I ospf cost 7500         R2(config-if)#                                                                                                    | R2(config-router)#            |                                                        |          |              |          |
| R2 (config-router) #<br>R2 (config-router) #exit<br>R2 (config-rit) #Bandwidth 128<br>R2 (config-if) #Bandwidth 128<br>R2 (config-if) #Interface s0/0/1<br>R2 (config-if) #Interface s0/0/0<br>R2 (config-if) #Interface s0/0/0<br>R2 (config-if) #I pospf cost 7500<br>R2 (config-if) # v                                                                                                    | R2(config-router) #Pass       | ive-interface g0/0                                     |          |              |          |
| R2(config=route) #exit         R2(config=if) #Endwidth 128         R2(config=if) #Endwidth 128         R2(config=if) #Endwidth 128         R2(config=if) #Endwidth 128         R2(config=if) #Interface s0/0/1         R2(config=if) #Interface s0/0/2         R2(config=if) #Interface s0/0/0         R2(config=if) #Interface s0/0/0         R2(config=if) #                                                                                                    | R2(config-router)#            |                                                        |          |              |          |
| R2 (config-if) #Interface s0/0/0<br>R2 (config-if) #Interface s0/0/1<br>R2 (config-if) #Bandwidth 128<br>R2 (config-if) #Bandwidth 128<br>R2 (config-if) #Interface s0/0/0<br>R2 (config-if) #Ip ospf cost 7500<br>R2 (config-if) #                                                                                                    | R2 (config-router) #exit      |                                                        |          |              | <b>e</b> |
| R2(config-if)#Interface \$0/0/1         R2(config-if)#Bandwidth 128         R2(config-if)#Interface \$0/0/0         R2(config-if)#Interface \$0/0/0         R2(config-if)#Interface \$0/0/0         R2(config-if)#Interface \$0/0/0         R2(config-if)#Interface \$0/0/0         R2(config-if)#Interface \$0/0/0         R2(config-if)#Interface \$0/0/0                                                                                                    | R2 (config-if) #Bandwidt      | :b 128                                                 |          |              | ч.       |
| R2(config-if)#Bandwidth 128<br>R2(config-if)#Interface s0/0/0<br>R2(config-if)#Ip ospf cost 7500<br>R2(config-if)# v                                                                                                    | R2 (config-if) #Interfac      | e s0/0/1                                               |          |              |          |
| R2(config-if)#Interface s0/0/0       C         R2(config-if)#Ip ospf cost 7500       V         R2(config-if)#       V                                                                                                    | R2(config-if) #Bandwidt       | :h 128                                                 |          |              |          |
| R2(config-if)#Ip ospf cost 7500<br>R2(config-if)# v                                                                                                    | R2(config-if)#Interfac        | e s0/0/0                                               |          |              |          |
| R2 (config-if) #                                                                                                    | R2(config-if)#Ip ospf         | cost 7500                                              |          |              |          |
|                                                                                                    | R2(config-if)#                |                                                        |          | $\checkmark$ |          |
|                                                                                                    |                               |                                                        |          |              |          |
|                                                                                                    | <ul> <li>Configura</li> </ul> | mos OPSF V2 en el router R3                            |          |              |          |
| <ul> <li>Configuramos OPSE V2 en el router R3</li> </ul>                                                                                                    | Conngara                      |                                                        |          |              |          |
| Configuramos OPSF V2 en el router R3                                                                                                    |                               |                                                        |          |              |          |
| Configuramos OPSF V2 en el router R3                                                                                                    |                               |                                                        |          |              |          |
| <ul> <li>Configuramos OPSF V2 en el router R3</li> </ul>                                                                                                    |                               |                                                        |          |              |          |
| <ul> <li>Configuramos OPSF V2 en el router R3</li> </ul>                                                                                                    | Router cent 1                 |                                                        |          |              |          |
| Configuramos OPSF V2 en el router R3  Couter cenf 1                                                                                                    |                               |                                                        |          |              |          |
| Configuramos OPSF V2 en el router R3 Router ospf 1                                                                                                    | Router-id 3 3 3 3             |                                                        |          |              |          |
| Configuramos OPSF V2 en el router R3 Router ospf 1 Router-id 3 3 3 3                                                                                                    |                               |                                                        |          |              |          |

Network 172.31.23.0 0.0.0.3 area 0 Network 192.168.4.0 0.0.3.255 area 0

Debemos hacer que todas las interfaces loopback sean pasivas

Passive-interface lo4 Passive-interface lo5 Passive-interface lo6

Interface s0/0/1 Bandwidth 128

| R                                                                                                    |                                                                                                    |                                                                                                    | R3                                                                                                    |                                           | - 🗆 ×                                 |                                         |  |
|----------------------------------------------------------------------------------------------------|----------------------------------------------------------------------------------------------------|----------------------------------------------------------------------------------------------------|----------------------------------------------------------------------------------------------------|-------------------------------------------|---------------------------------------|-----------------------------------------|--|
| Physical Config CLI                                                                                                    |                                                                                                    |                                                                                                    |                                                                                                    |                                           |                                       |                                         |  |
|                                                                                                    |                                                                                                    |                                                                                                    |                                                                                                    |                                           |                                       |                                         |  |
| R3#<br>R3#<br>R3#<br>R3#show ip route conn<br>C 172.31.23.0/30<br>C 192.168.4.0/24<br>C 192.168.6.0/24<br>C 192.168.6.0/24<br>R3#<br>Configuring from term<br>Enter configuration of<br>R3(config)#Router osp<br>R3(config-router)#R0<br>R3(config-router)#Net<br>R3(config-router)#Net<br>R3(config-router)#Net<br>R3(config-router)#Net<br>R3(config-router)#Net<br>R3(config-router)#Net<br>R3(config-router)#Net<br>R3(config-router)#Net<br>R3(config-router)#Net<br>R3(config-router)#Net<br>R3(config-router)#Net<br>R3(config-router)#Net<br>R3(config-router)#Net<br>R3(config-router)#Pas<br>R3(config-router)#Pas<br>R3(config-router)#Pas<br>R3(config)#Interface<br>R3(config)#Interface<br>R3(config-if)#Bandwide<br>R3(config-if)# | IOS<br>meeted<br>is direct<br>is direct<br>is direct<br>is direct<br>is direct<br>is direct<br>tis direct<br>tis direct<br>is direct<br>is | Comman<br>Cly connected<br>Cly connected | nd Line Inte<br>ed, Serial0/0/<br>ed, Loopback4<br>ed, Loopback5<br>ed, Loopback6<br>work [termina<br>ne. End with 0<br>0.0.3 area 0<br>0.3.255 area 0<br>0.3.255 area 0<br>0.3.255 area 0 | 1<br>1)<br>CNTL/Z.<br>rial0/0/1 from LOAI | DING to                               | d Abierta<br>a Distanc                  |  |
| <ul> <li>Debemos</li> <li>Show ip</li> <li>Show ip</li> <li>Do show</li> <li>Show ip</li> <li>Show ip</li> </ul>                                                                                                    | s verif<br>ospf r<br>protoc<br>route<br>ip rou<br>ospf r                                                                                                    | icar los<br>neighbo<br>cols<br>ospf<br>ute cont<br>neighbo                                                                                                    | r<br>nected<br>r                                                                                                    | los OSPF.                                 |                                       |                                         |  |
| Neighbor ID<br>1.1.1.1<br>3.3.3.3<br>R2#                                                                                                    | Pri<br>0<br>0                                                                                                    | State<br>FULL/<br>FULL/                                                                                                    | -                                                                                                    | Dead Time<br>00:00:32<br>00:00:36         | Address<br>172.31.21.1<br>172.31.23.2 | Interface<br>Serial0/0/1<br>Serial0/0/0 |  |
| R1#show ip ospf                                                                                                    | neigh                                                                                                    | bor                                                                                                    |                                                                                                    |                                           |                                       |                                         |  |
| Neighbor ID<br>2.2.2.2<br>R1#<br>R1#                                                                                                    | Pri<br>O                                                                                                    | State<br>FULL/                                                                                                    | -                                                                                                    | Dead Time<br>00:00:31                     | Address<br>172.31.21.2                | Interface<br>Serial0/0/0                |  |
| R3#Show ip ospf                                                                                                    | neighl                                                                                                    | bor                                                                                                    |                                                                                                    |                                           |                                       |                                         |  |
| Neighbor ID<br>2.2.2.2<br>R3#                                                                                                    | Pri<br>O                                                                                                    | State<br>FULL/                                                                                                    | -                                                                                                    | Dead Time<br>00:00:36                     | Address<br>172.31.23.1                | Interface<br>Serial0/0/:                |  |

#### Show ip route ospf

```
R3#Show ip route ospf
    10.0.0/24 is subnetted, 1 subnets
       10.10.10.0 [110/782] via 172.31.23.1, 00:04:08, Serial0/0/1
0
     172.31.0.0/16 is variably subnetted, 3 subnets, 2 masks
       172.31.21.0 [110/1562] via 172.31.23.1, 00:04:08, Serial0/0/1
0
0
     192.168.30.0 [110/1563] via 172.31.23.1, 00:04:08, Serial0/0/1
     192.168.40.0 [110/1563] via 172.31.23.1, 00:04:08, Serial0/0/1
0
0
     192.168.200.0 [110/1563] via 172.31.23.1, 00:04:08, Serial0/0/1
R3#
R2#Show ip route ospf
    192.168.4.0/32 is subnetted, 1 subnets
0
       192.168.4.1 [110/7501] via 172.31.23.2, 00:05:09, Serial0/0/0
    192.168.5.0/32 is subnetted, 1 subnets
       192.168.5.1 [110/7501] via 172.31.23.2, 00:04:59, Serial0/0/0
0
    192.168.6.0/32 is subnetted, 1 subnets
0
       192.168.6.1 [110/7501] via 172.31.23.2, 00:04:59, Serial0/0/0
    192.168.30.0 [110/782] via 172.31.21.1, 00:09:00, Serial0/0/1
0
0
    192.168.40.0 [110/782] via 172.31.21.1, 00:09:00, Serial0/0/1
0
    192.168.200.0 [110/782] via 172.31.21.1, 00:09:00, Serial0/0/1
R2#
R2#
R1#Show ip route ospf
     10.0.0/24 is subnetted, 1 subnets
0
        10.10.10.0 [110/7501] via 172.31.21.2, 00:10:38, Serial0/0/0
     172.31.0.0/16 is variably subnetted, 3 subnets, 2 masks
0
       172.31.23.0 [110/15000] via 172.31.21.2, 00:08:56, Serial0/0/0
     192.168.4.0/32 is subnetted, 1 subnets
0
       192.168.4.1 [110/15001] via 172.31.21.2, 00:05:32, Serial0/0/0
     192.168.5.0/32 is subnetted, 1 subnets
0
       192.168.5.1 [110/15001] via 172.31.21.2, 00:05:22, Serial0/0/0
```

```
O
R1#
```

R1#

Comando para verificar la configuración en ejecución

192.168.6.1 [110/15001] via 172.31.21.2, 00:05:22, Serial0/0/0

- show running-config
- Debemos implementar DHCP en el router R1.

192.168.6.0/32 is subnetted, 1 subnets

 Procedemos en este caso a reservar las 30 primaras direcciones, tanto de la VLAN 30 como la VLAN 40.

Ip dhcp excluded-address 192.168.30.1 192.168.30.30 Ip dhcp excluded-address 192.168.40.1 192.168.40.30

Ip dhcp pool ADMINISTRACION Dns-server 10.10.10.11 Default-router 192.168.30.1 Network 192.168.30.0 255.255.255.0 Ip dhcp pool MERCADEO Dns-server 10.10.10.11 Default-router 192.168.40.1 Network 192.168.40.0 255.255.255.0

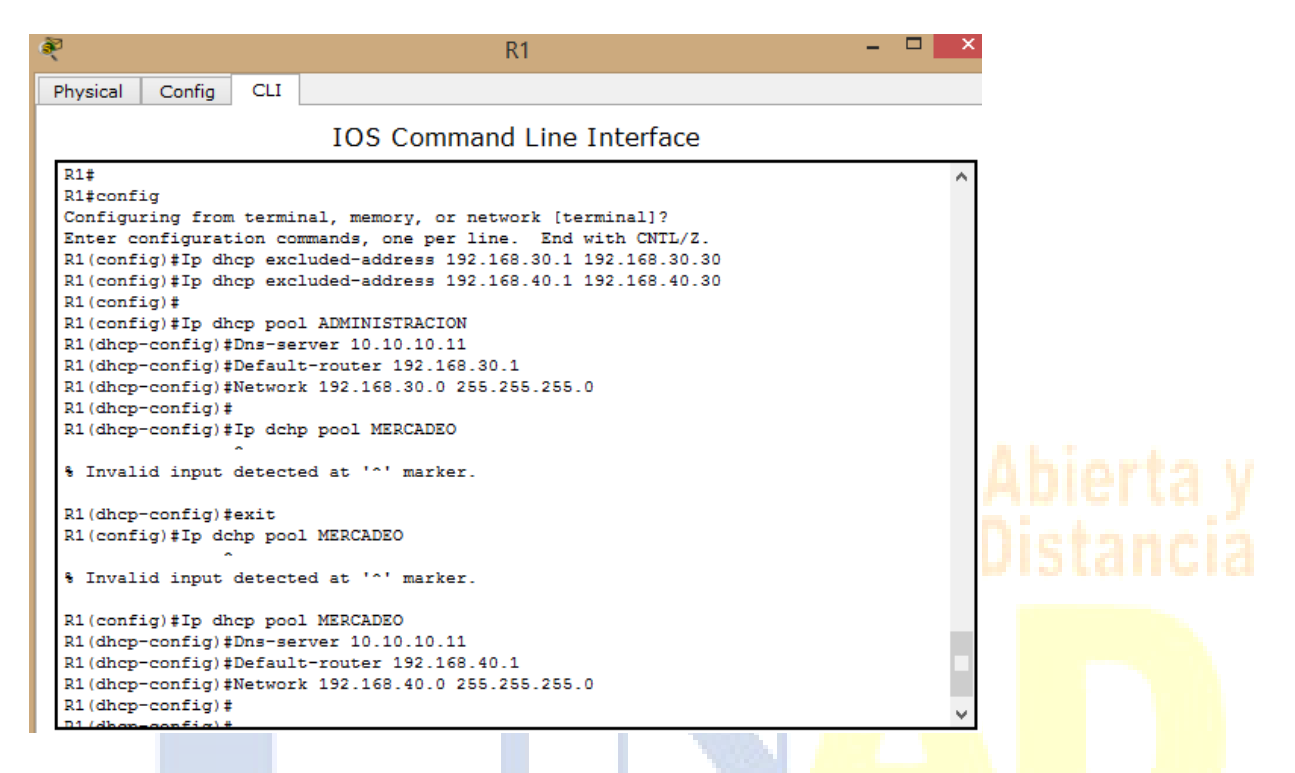

10. Configurar NAT en R2 para permitir que los host puedan salir a internet

11. Configurar al menos dos listas de acceso de tipo estándar a su criterio en para restringir o permitir tráfico desde R1 o R3 hacia R2.

 Configuramos NAT ESTATICO y DINAMICO e R2 con el fin de que los host puedan salir a internet.

User webuser privilege 15 secret cisco12345

• En este caso debemos usar el servidor web.

Ip nat inside sourse static 10.10.10.10 209.165.200.229

Asignamos la interface interna y externa

Interface g0/1 Ip nat outside

Interface g0/0 Ip nat inside

| R2(config)#                                                        | > |
|--------------------------------------------------------------------|---|
| R2(config) #                                                       |   |
| R2 (config) #end                                                   |   |
| R2#                                                                |   |
| <pre>%SYS-5-CONFIG_I: Configured from console by console</pre>     |   |
| _                                                                  |   |
| R2#                                                                |   |
| R2#                                                                |   |
| R2#                                                                |   |
| R2#                                                                |   |
| R2#                                                                |   |
| R2#                                                                |   |
| R2#config                                                          |   |
| Configuring from terminal, memory, or network [terminal]?          |   |
| Enter configuration commands, one per line. End with CNTL/Z.       |   |
| R2(config)#User webuser privilege 15 secret cisco12345             |   |
| R2(config)#Ip nat inside source static 10.10.10.10 209.165.200.229 |   |
| R2(config)#interface g0/1                                          |   |
| R2(config-if)#Ip nat outside                                       |   |
| R2(config-if)#Interface g0/0                                       |   |
| R2(config-if)#Ip nat inside                                        |   |
| R2(config-if) #                                                    |   |
| R2(config-if) #                                                    | ~ |

- Creamos algunas restricciones empleando las ACL.
- Configuramos la NAT DINAMICA con una ACL.
- Creamos la acces-list número 1
- Solo debemos permitir que la traducción sea para las redes de ADMINISTRACIÓN Y MERCADEO que están en R1 – pero la traducción se hace en R2.

Configure terminal

Access-list 1 permit 192.168.30.0 0.0.0.255 Access-list 1 permit 192.168.40.0 0.0.0.255

Permitir que las loopback que están conectadas al R3 tambien sean traducidas empleando una ruta RESUMIDA.

Access-list 1 permit 192.168.4.0 0.0.3.255

• Definimos el POOL de direcciones que se van a utilizar para el NAT DINAMICO.

Ip nat pool INTERNET 209.165.200.225 209.165.200.228 netmask 255.255.255.248

• Definimos la traducción NAT dinamico

Ip nat inside source list 1 pool INTERNET

| ê.                                                                                                    | R2 -                                                                                                    |        |  |  |  |  |  |  |  |
|----------------------------------------------------------------------------------------------------|----------------------------------------------------------------------------------------------------|--------|--|--|--|--|--|--|--|
| Physical Config CLI                                                                                                    |                                                                                                    |        |  |  |  |  |  |  |  |
| IOS Command Line Interface                                                                                                    |                                                                                                    |        |  |  |  |  |  |  |  |
| <pre>R2#<br/>R2#config<br/>Configuring from termin<br/>Enter configuration com<br/>R2 (config)#User webuser<br/>R2 (config)#Ip nat insid<br/>R2 (config)#Ip nat insid<br/>R2 (config)#Ip nat ou<br/>R2 (config-if)#Ip nat ou<br/>R2 (config-if)#Ip nat in<br/>R2 (config-if)#Ip nat in<br/>R2 (config)#<br/>R2 (config)#<br/>R2 (config)#<br/>R2 (config)#<br/>R2 (config)#<br/>R2 (config)#Access-list<br/>R2 (config)#Access-list<br/>R2 (config)#<br/>R2 (config)#<br/>R2 (config)#<br/>R2 (config)#<br/>R2 (config)#<br/>R2 (config)#<br/>R2 (config)#<br/>R2 (config)#Ip nat pool<br/>255.255.255.248<br/>R2 (config)#Ip nat insid<br/>R2 (config)#Ip nat insid<br/>R2 (config)#Ip nat insid</pre> | <pre>hal, memory, or network [terminal]?<br/>mands, one per line. End with CNTL/Z.<br/>privilege 15 secret cisco12345<br/>le source static 10.10.10.10 209.165.200.229<br/>)/1<br/>htside<br/>e g0/0<br/>hside<br/>1 permit 192.168.30.0 0.0.0.255<br/>1 permit 192.168.40.0 0.0.0.255<br/>1 permit 192.168.4.0 0.0.3.255<br/>INTERNET 209.165.200.225 209.165.200.228 netmask<br/>le source list 1 pool INTERNET</pre> |        |  |  |  |  |  |  |  |
| R2(config)#                                                                                                    |                                                                                                    | $\sim$ |  |  |  |  |  |  |  |

Procedemos a verificar lo hecho hasta este momento.

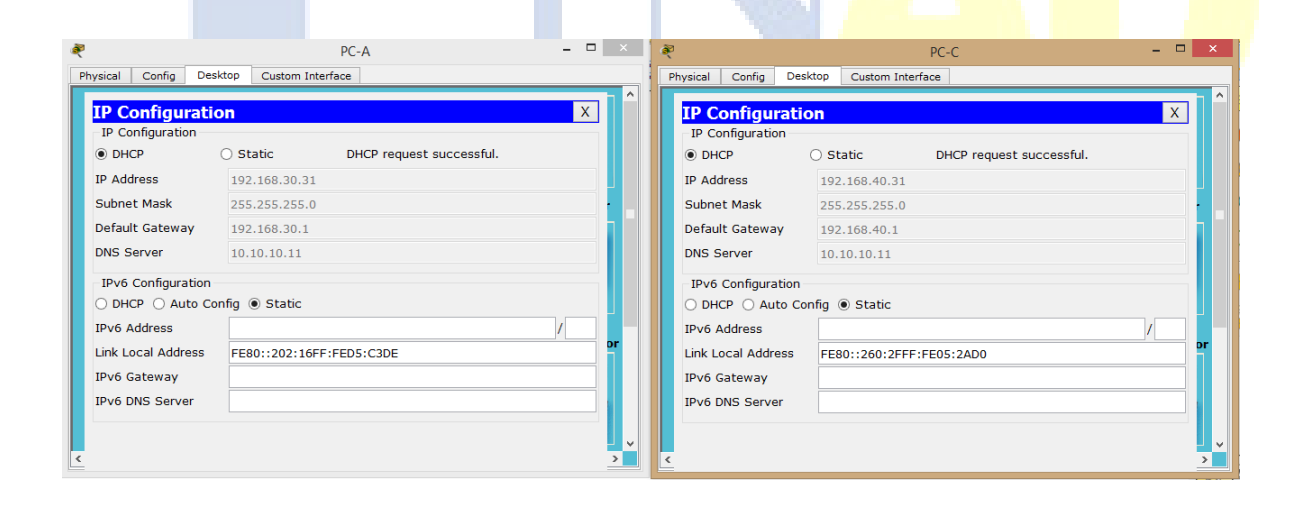

• Ping entre PC-A y PC-C

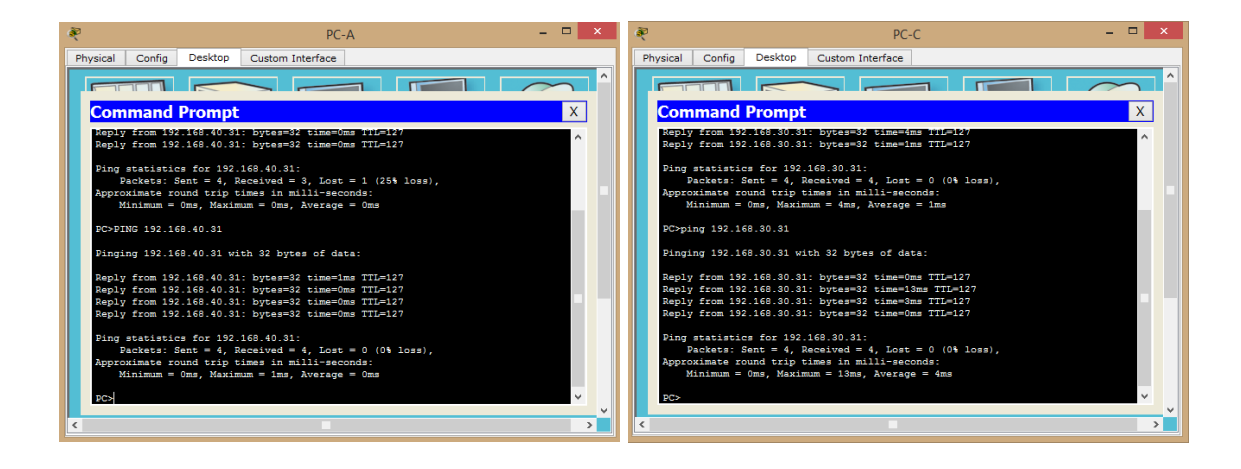

- Configurar y verificar las ACL en el router R2 en la cual solo le damos acceso al router R1.
- Configuramos una ACL que me permita que solo R1 pueda hacer TELNET a R2.

Ip Access-list standard ADMIN-MANTENIMIENTO Permit host 172.31.21.1

Ahora si debemos aplicar la ACL nombrada a la línea VTY

Line vty 0 4 Access-class ADMIN-MANTENIMIENTO in

Debemos verificar que las ACL está trabajando como queremos

Vemos claramente que si empleamos TELNET desde el ROUTER R1 este es satisfactorio, si lo hacemos desde cualquier otro equipo este no puede ser posible.

• Si hacemos TELNET al router R2 desde el router R1 este es SATISFACTORIO, tal como lo indica nuestra ACL.

| 6                          | P                                           |                        |             |                  | R1        |                 |        | -    |       | × |
|----------------------------|---------------------------------------------|------------------------|-------------|------------------|-----------|-----------------|--------|------|-------|---|
|                            | Physical                                    | Config                 | CLI         |                  |           |                 |        |      |       |   |
| IOS Command Line Interface |                                             |                        |             |                  |           |                 |        |      |       |   |
|                            | FastEth                                     | ernet0/1/              | 0           | unassigned       | YES unset | up              |        | down |       | ^ |
|                            | FastEth                                     | ernet0/1/              | 1           | unassigned       | YES unset | up              |        | down |       |   |
|                            | FastEth                                     | ernet0/1/              | 2           | unassigned       | YES unset | up              |        | down |       |   |
|                            | FastEth                                     | ernet0/1/              | 3           | unassigned       | YES unset | up              |        | down |       |   |
|                            | Vlan1<br>R1#                                |                        |             | unassigned       | YES unset | administrativel | y down | down |       |   |
|                            | R1#<br>R1#teln<br>Trying                    | et 172.31<br>172.31.21 | .21.2<br>.2 | OpenPROHIBIDO EL | INGRESO   |                 |        |      |       |   |
| User Access Verification   |                                             |                        |             |                  |           |                 |        |      |       |   |
|                            | Passwor<br>R2>enab<br>Passwor<br>R2#<br>R2# | d:<br>le<br>d:         |             |                  |           |                 |        |      |       | * |
|                            |                                             |                        |             |                  |           |                 | Сору   | ,    | Paste | • |

• Si hacemos TELNET desde un equipo de cualquiera de las VLAN.

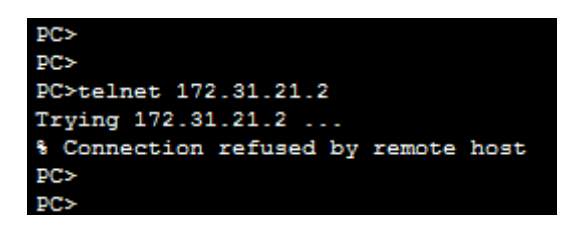

• Si hacemos TELNET desde R3.

```
R3#telnet 172.31.21.2
Trying 172.31.21.2 ...
% Connection refused by remote host
R3#
```

• Aseguramos la red del tráfico de INTERNET, de este modo estas no son posibles.

Universidad

En R2

Access-list 101 permit tcp any host 209.165.229.230 eq www

• Prevenir el tráfico desde INTERNET que no puedan hacer PING a la red interna

Access-list 101 permit icmp any any echo-reply

• Debemos aplicar las ACL a las interfaces adecuadas.

Interface g0/1 Ip Access-group 101 in Interface s0/0/0 Ip Access-group 101 out Interface s0/0/1 Ip Access-group 101 out Interface g0/0 Ip Access-group 101 out

• Procedemos a verificar que las ACL están funcionando

```
Type escape sequence to abort.
Sending 5, 100-byte ICMP Echos to 209.165.200.230, timeout is 2 seconds:
11111
Success rate is 100 percent (5/5), round-trip min/avg/max = 1/8/27 ms
R1#
R1#
R1#ping 209.165.200.230
Type escape sequence to abort.
Sending 5, 100-byte ICMP Echos to 209.165.200.230, timeout is 2 seconds:
11111
Success rate is 100 percent (5/5), round-trip min/avg/max = 1/2/8 ms
R1#ping 209.165.200.230
Type escape sequence to abort.
Sending 5, 100-byte ICMP Echos to 209.165.200.230, timeout is 2 seconds:
11111
Success rate is 100 percent (5/5), round-trip min/avg/max = 1/3/14 ms
R1#
R1#
```

- Vamos a realizar el mismo proceso pero en este CASO desde los PC de las VLAN.
- Desde la PC-A

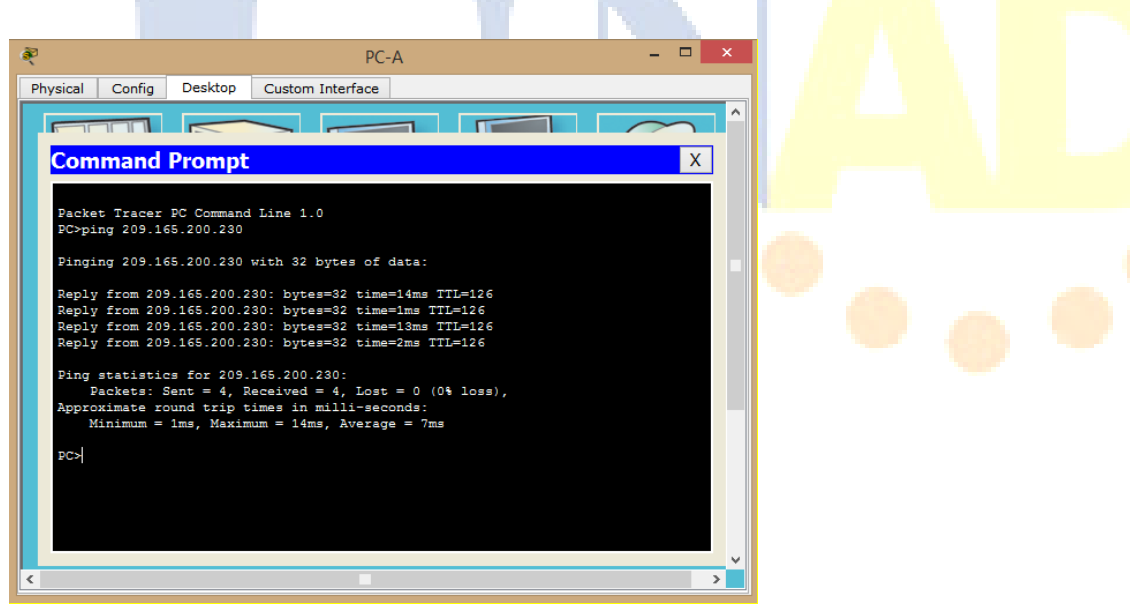

• Desde la PC-C

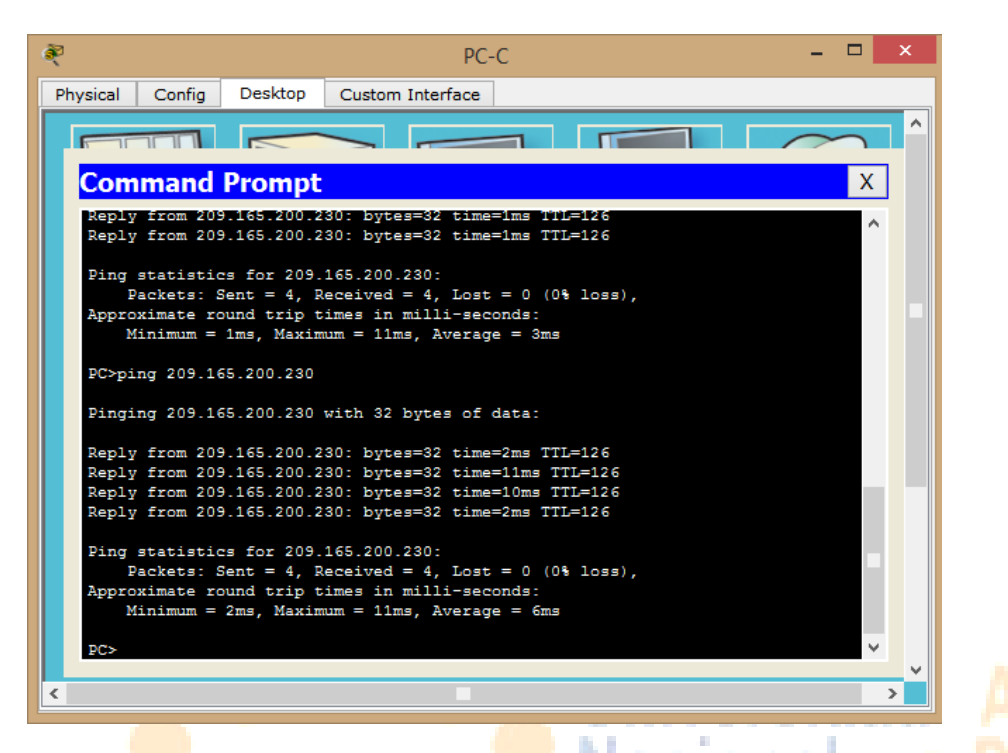

• PING desde PC INTERNET hacia la PC-A y la PC-C

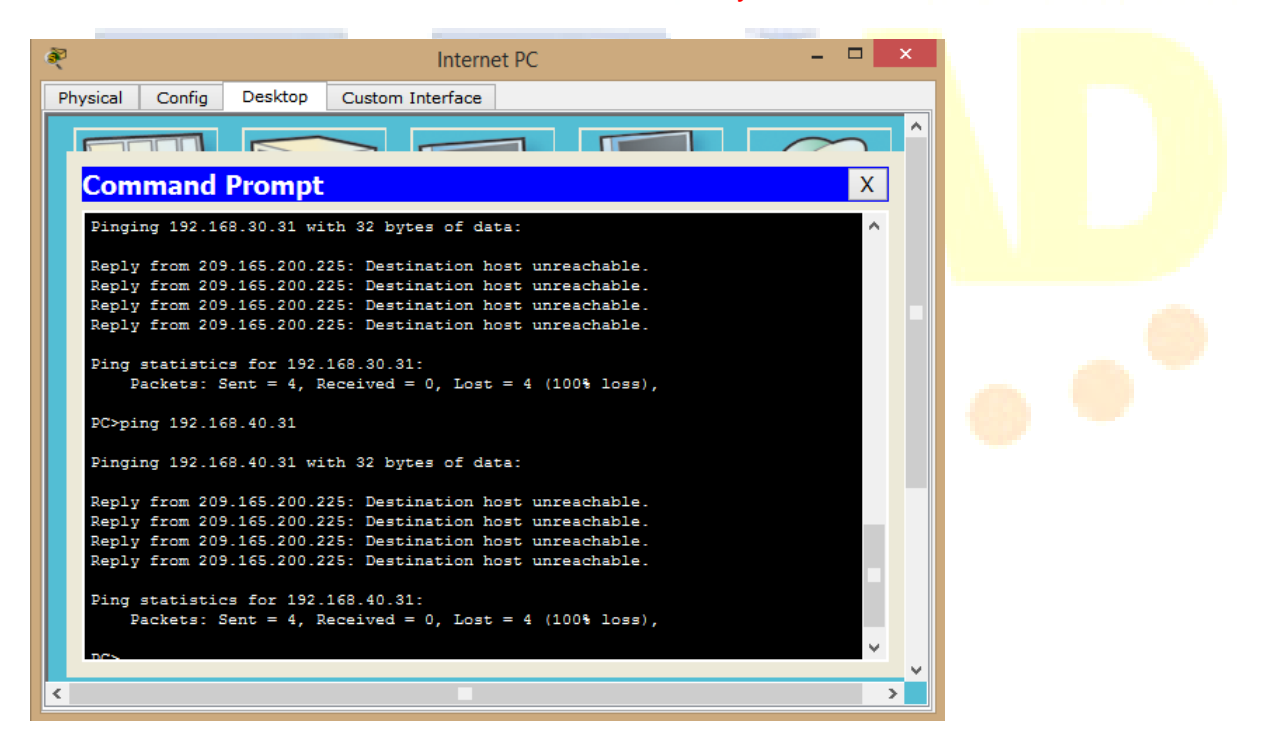

### **CONFIGURACION DE LOS ROUTERS.**

En este paso indico cual es la configuración que se ingresó en cada uno de los routers.

- **<u>PING Y TRACERT.</u>**
- <u>Comando PING.</u>

Con este comendo observamos si tenemos respuesta desde los diferentes puntos de la red.

### • <u>Comando TRACERT.</u>

Con este comando adicionalmente verificamos la respuesta de los dispositivos intermedios entre los dios puntos.

### Verificación de funcionamiento con el simulador.

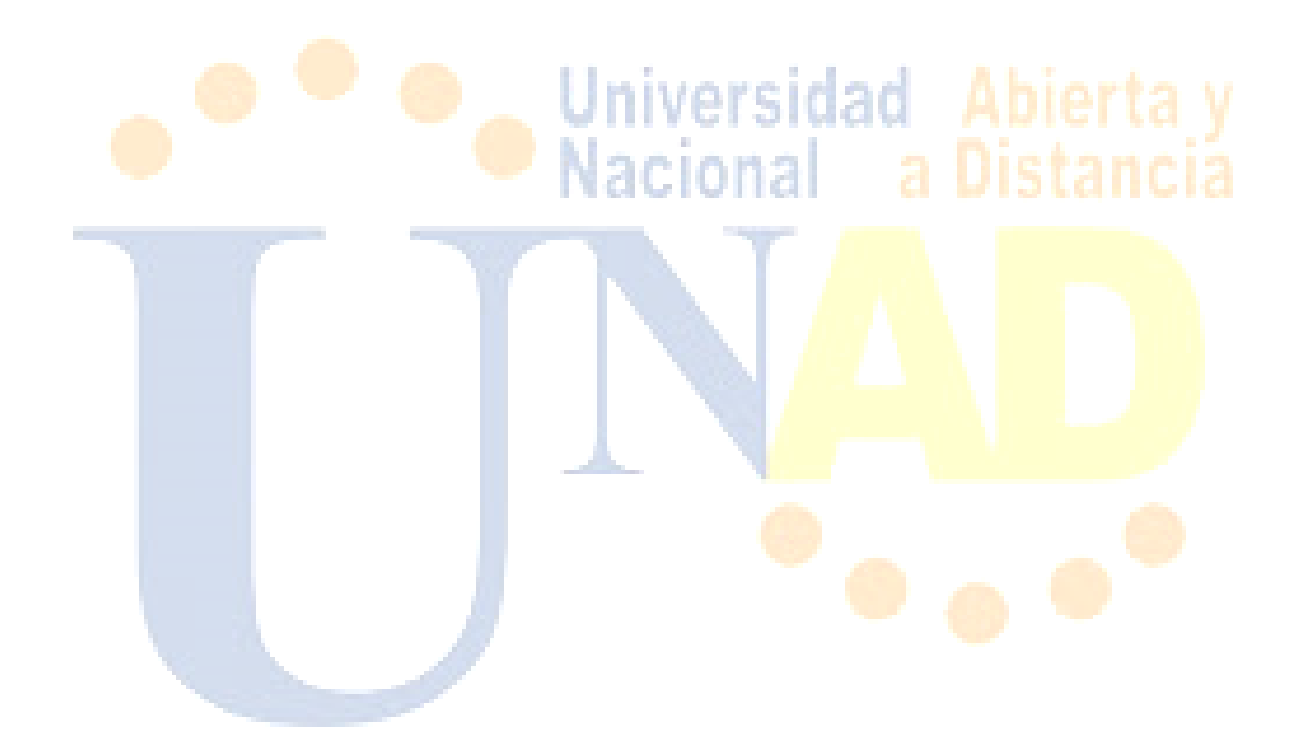

### **CONCLUSIONES**

- La red que hemos diseñado funciona a la perfección, hay comunicación entre cada una de las partes de la red.
- Se nos presentaron inconvenientes pero con la ayuda del material de apoyo y de algunos comandos que el mismo nos suministra logramos corregir cada uno de ellos.
- PACKET TRACER se convirtió en nuestra mano derecha, todo lo podemos probar es este simulador una y otra vez hasta que todo funcione.
- Luego de desarrollar todas las actividades del diplomado en especial luego de haber desarrollado esta propuesta veo que el curso me ha servido de mucho, puedo emprender proyectos de este tipo sin ningún problema.
- Hemos realizado la documentación de nuestra red, aspecto que nos va a favorecer mucho a la hora de solucionar algún tipo de inconveniente.
- La red es CONVERGENTE.
- Veo que es posible unificar la temática que hemos desarrollado en la solución e implementación de una propuesta real.
- A todo el direccionamiento IP de la red aplicamos VLSM lo cual nos permitió optimizar el número de direcciones por cada subsistema de acuerdo a los requerimientos específicos.
- Se Comprendo muy bien el funcionamiento de cada uno de los protocolos de enrutamiento que intervienen en la red, gracias a ellos puedo optimizar su funcionamiento.
- Se documentó cada uno de los pasos realizados en la red y en cada uno de los dispositivos, lo cual permitió y posibilitó en gran medida el encontrar errores de configuración.
- Para una red grande es prácticamente imposible el manejo manual de las rutas para entrega de paquetes, en estos casos debemos utilizar el direccionamiento dinámico
- Nuestra red es totalmente funcional.

### **BIBLIOGRAFÍA**

- Módulo de estudio CNNA1 Exploration.
- Módulo de estudio CNNA1 Exploration.

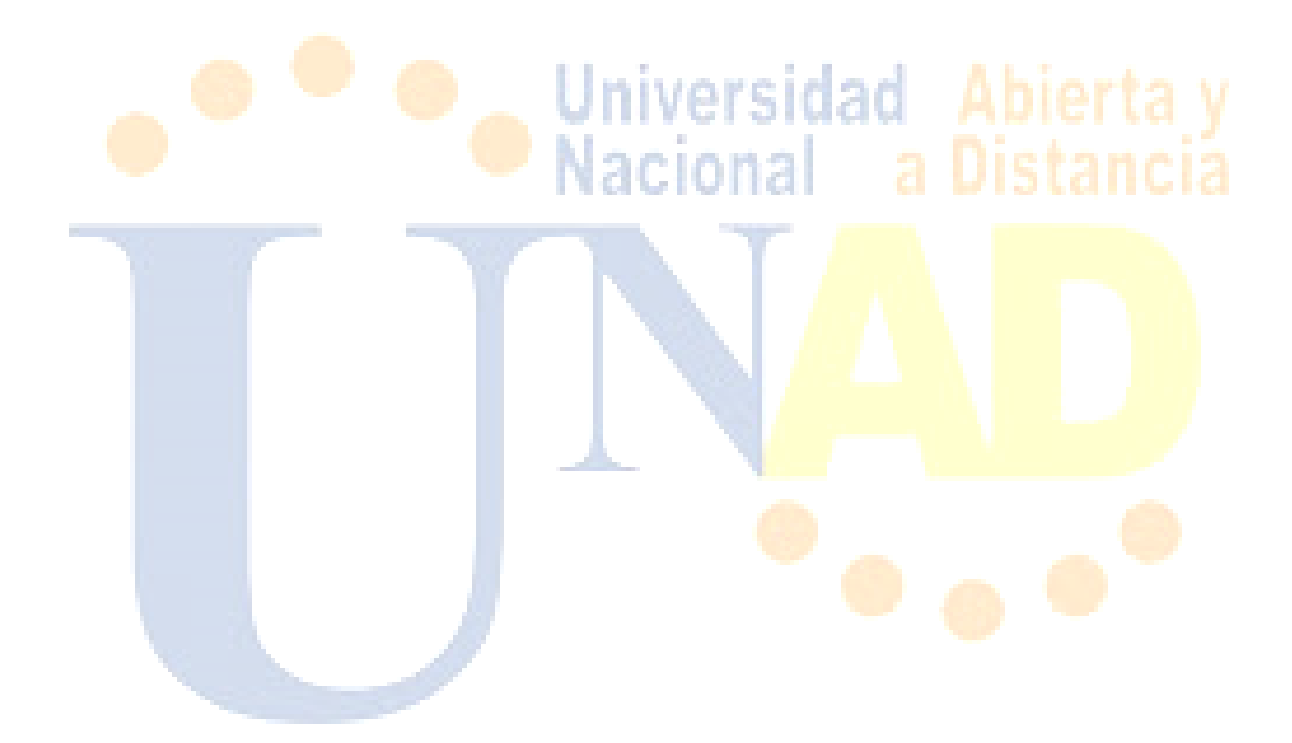